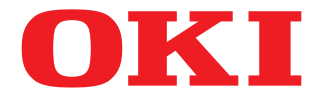

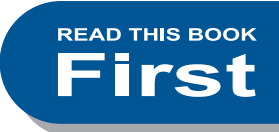

### MULTIFUNCTIONAL DIGITAL COLOR SYSTEMS

# **Quick Start Guide**

## ES9466 MFP/ES9476 MFP

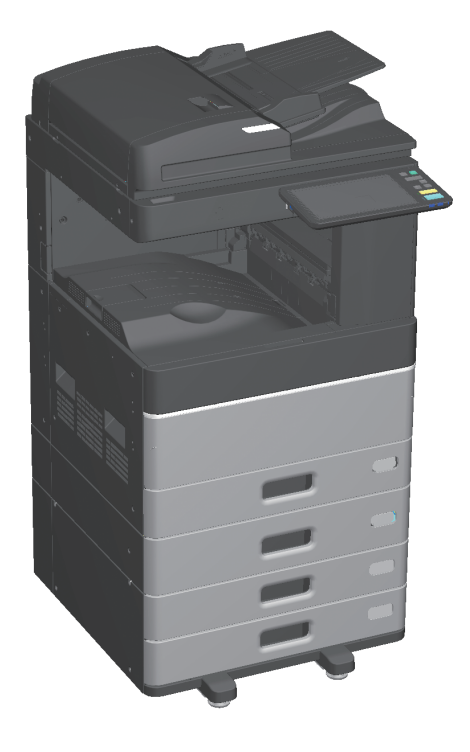

## Available Manuals

Some manuals are printouts and others are PDF files recorded in the Software DVD-ROM. Printouts describe precautions and basic operations. Read "Safety Information" before using the equipment. PDF files describe detailed copying functions and other settings.

### Printouts

#### **Safety Information**

Describes the necessary precautions for use. Read this booklet first. PDF files recorded in the Software DVD-ROM.

### **Installation Safety**

This Installation Safety describes the necessary precautions for use. For your added security, be sure to read this booklet first.

### **Quick Start Guide (This guide)**

Describes the preparations, basic usage, FAQs, maintenance and regular cleaning. PDF files recorded in the Software DVD-ROM.

### **Using the Software DVD-ROM**

### Windows:

- 1. Insert the "Software DVD-ROM" into the computer.
- 2. Click [Run Setup.exe] after [AutoPlay] is displayed. If the [User Account Control] dialog box is displayed, click [Yes].
- 3. Select the language.
- 4. Select the device of your machine, and then click [Next].
- 5. Read the license agreement and then click [I Agree].
- 6. Read "Environmental advice for Users" and click [Next].
- 7. Click [Online Manuals] and then [User's Manual].
- 8. Click the button of the manual which you want to view.

### Macintosh:

- 1. Insert the "Software DVD-ROM" into the computer.
- 2. Open the [Manuals] folder and then the desired language folder.
- 3. Double-click the index file.
- 4. Click the button of the manual which you want to view.

#### **PDF** files

**Copying Guide** Describes how to use the Copy function.

**Scanning Guide** Describes how to use the Scan function.

e-Filing Guide Describes how to use the e-Filing function.

**Template Guide** Describes how to use the Template function.

#### **MFP Management Guide**

Describes how to use the Settings menu and the Counter.

#### **Fax Guide**

Describes how to use the Fax function (optional).

#### **Paper Preparation Guide**

Describes how to load paper.

#### **Specifications Guide**

Describes the specifications of this equipment and information on optional devices.

#### Hardware Troubleshooting Guide

Describes causes and solutions for hardware problems such as paper jams and errors on the touch panel.

#### Software Troubleshooting Guide

Describes causes and solutions for software problems such as the printer driver.

#### **Software Installation Guide**

Describes how to install client software such as the printer driver.

#### **Printing Guide**

Describes how to use the Print function.

#### **TopAccess Guide**

Describes procedures for remote setup and management from a web-based utility, "TopAccess". "TopAccess" web utility allows you to manage the equipment from a browser.

#### High Security Mode Management Guide

Describes the conditions and settings for high security mode. To comply with IEEE Std 2600.1<sup>™</sup>-2009, see the "High Security Mode Management Guide".

#### Help menu for client software

See the Help menu for the following:

- AddressBook Viewer
- e-Filing Backup/Restore Utility
- TWAIN Driver / File Downloader

#### **Operator's manuals of options**

In the following options sold separately, the corresponding operator's manuals are co-packed. GN-4020 Operator's Manual for Wireless LAN/ Bluetooth Precautions.

#### **To read PDF files**

You need to install Adobe Reader or Adobe Acrobat Reader to view and print PDF manuals. If they are not installed, you can download them from the Adobe Systems Incorporated website.

## **Reading This Manual**

### Symbols in this manual

Important items are described with the symbols shown below. Read these items before using this equipment.

|                      | Indicates a potentially hazardous situation which, if not avoided, could result in death, serious injury, serious damage, or fire in the equipment or surrounding objects.          |
|----------------------|----------------------------------------------------------------------------------------------------|
|                      | Indicates a potentially hazardous situation which, if not avoided, may result in minor or moderate injury, partial damage to the equipment or surrounding objects, or loss of data. |
| Note                 | Indicates information to which you should pay attention when operating the equipment.                                                                                               |
| Read the following d | escriptions.                                                                                                    |

Tip Describes handy information for operating the equipment.

Indicates pages containing related information.

### **Original/paper direction**

You can place paper or originals of A4 or B5 / LT size in a portrait or landscape direction. "-R" is added to these paper sizes when the paper or original is placed in a landscape direction.

Example: A4 / LT size original on the original glass

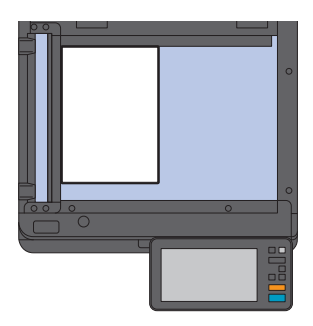

Portrait direction: A4 / LT

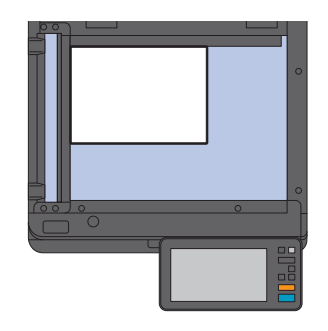

Landscape direction: A4-R / LT-R

You can only place paper or originals of A3 or B4 / LD or LG size in a landscape direction, therefore "-R" is not added to these sizes.

### Screens in this manual

- Windows 10 screenshots are used to describe the procedures in Windows.
- Screens may differ depending on your model and how the equipment is used, such as the status of the installed options, the OS version, and the applications.
- Illustration screens used in this manual are for paper in the A/B format. If you use paper in the LT format, the display or the order of buttons in the illustrations may differ.

## CONTENTS

| Available Manuals            | 2 |
|------------------------------|---|
| Reading This Manual          | 4 |
| Recommended Toner Cartridges | 6 |

### Chapter **1** PREPARATIONS

| Description of Components   | 8  |
|-----------------------------|----|
| Turning ON/OFF              | 17 |
| Placing Paper and Originals | 20 |
| Installing Client Software  | 22 |

### Chapter **2** BASIC OPERATIONS

| Home Screen Operations | . 28 |
|------------------------|------|
| Copying Operations     | . 32 |
| Fax Operations         | . 36 |
| Scanning Operations    | . 40 |
| e-Filing Operations    | . 42 |
| Printing Operations    | . 44 |

### Chapter **3** MAINTENANCE

| Replacing Toner Cartridge  | 48 |
|----------------------------|----|
| Replacing Waste Toner Box  | 49 |
| Replacing Staple Cartridge | 50 |
| Regular Cleaning           | 55 |

### Chapter **4** TROUBLESHOOTING

| Troubleshooting | . 58 |
|-----------------|------|
| FAQs            | . 62 |

### Chapter **5** INFORMATION ABOUT EQUIPMENT

|                        | Items Included with this Equipment<br>Software DVD-ROM<br>Client Software<br>Options | 68<br>69<br>70<br>72 |
|------------------------|--------------------------------------------------------------------------------------|----------------------|
|                        | Logging in                                                                           | 75                   |
| How to back u<br>INDEX | p the data                                                                           | 79<br>80             |

## **Recommended Toner Cartridges**

For optimal printing performance, we recommend that you use only genuine OKI toner cartridges. If you use a OKI-recommended toner cartridge, the following functions are available.

#### Cartridge detection:

Notifies you if the toner cartridge is incorrectly installed.

• Toner remaining check:

Notifies you when there is little toner remaining in the cartridge, and informs your authorized service representative automatically using a remote service.

#### • Image quality optimization:

Controls image quality according to the characteristics of the toner and allows you to print images of an optimal quality.

If you are using a toner cartridge other than the one we recommend, the equipment may not be able to detect whether or not it is installed. Even if the toner cartridge is correctly installed, the error message "Toner not recognized" appears on the touch panel and printing may not be performed. You may not be able to use the image quality optimization function, the toner remaining check function, and the remote service function.

If you are using a toner cartridge other than the one we recommend, the toner will not be recognized. If this occurs, contact your service representative.

### **Trademarks**

For trademarks, refer to the *Safety Information*.

# **Chapter 1** PREPARATIONS

| Description of Components   | 8  |
|-----------------------------|----|
| Turning ON/OFF              | 17 |
| Placing Paper and Originals | 20 |
| Installing Client Software  | 22 |

## **Description of Components**

This section describes the names and operations of the equipment.

### Front / Right side

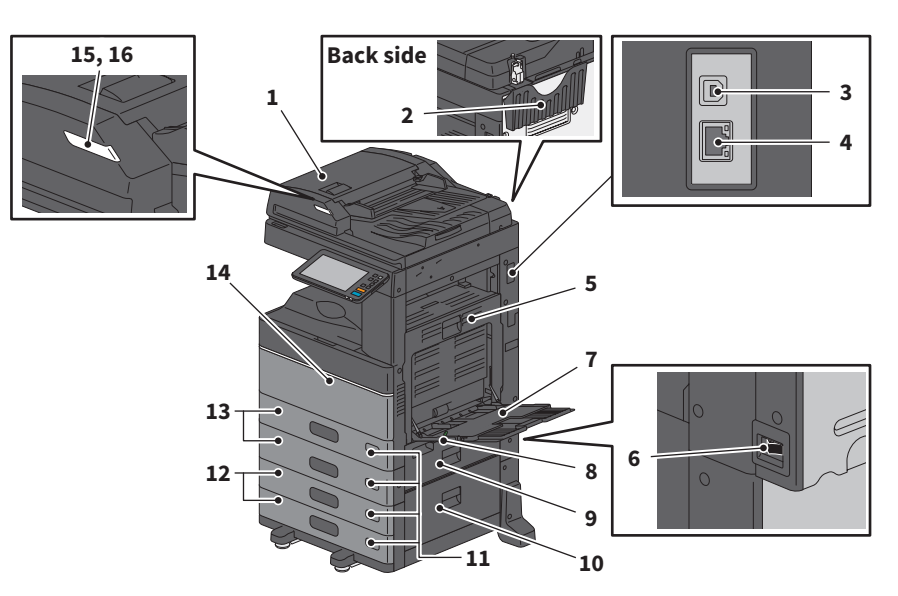

#### 1. Reversing Automatic Document Feeder or Dual Scan Document Feeder

Scans both sides of the original one sheet at a time.

Specifications Guide (PDF) : "Chapter 3: SPECIFICATIONS OF OPTIONS"

2. Operator's Manual Pocket (back side) Stores the manual.

#### 3. USB terminal (4-pin)

Connects to a PC with a commercially available USB cable.

- **4.** Network interface connector Connects to a network.
- 5. Automatic duplexing unit Prints on both sides of the paper. Open when paper jams occur.
- Main power switch Turns the power ON or OFF.
   P.17 "Turning ON/OFF"
- 7. MPT (Multi-purpose tray)
   For printing on special media types such as OHP film.
   P.35 "Copying from MPT"

- 8. Paper holding lever Places paper on the MPT.
- **9.** Paper feed cover (on equipment) Open to clear jammed paper.

#### 10. Paper feed cover

Open to clear jammed paper in the Paper Feed Pedestal or Large Capacity Feeder.

#### 11. Paper size indicator

You can check the size of the paper set in the tray.

#### 12. Paper Feed Pedestal and Additional Drawer Module or Large Capacity Feeder

The Paper Feed Pedestal adds one tray. The Additional Drawer Module can be installed. You can load A4 and LT size paper in the Large Capacity Feeder. *Specifications Guide* (PDF) : "Chapter 3:

SPECIFICATIONS OF OPTIONS"

#### 13. Tray

Load paper in the tray. P.20 "Placing Paper and Originals" **Specifications Guide** (PDF) : "Chapter 3: SPECIFICATIONS OF OPTIONS"

#### 14. Front cover

Open when replacing the toner cartridge.

Lights when originals are placed in the Reversing

Automatic Document Feeder or Dual Scan

#### 15. ATTENTION lamp (Orange)

Lights when a paper jam has occurred in the Reversing Automatic Document Feeder or Dual Scan Document Feeder.

### Left / Inner side

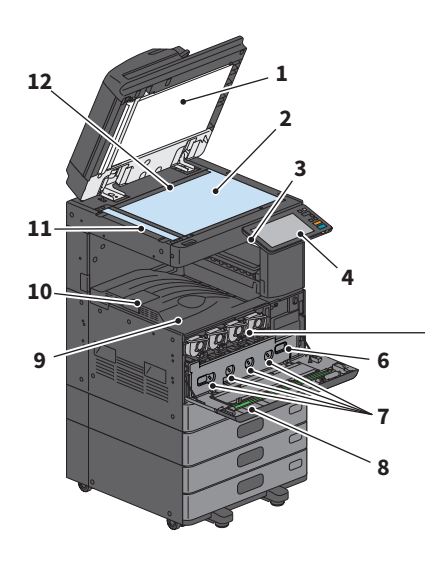

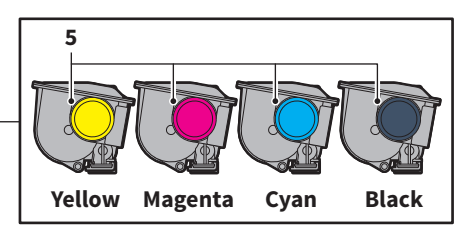

**16.** Document lamp (Blue)

Document Feeder.

#### 1. Platen sheet

Stabilizes documents placed on the glass. P.55 "Regular Cleaning"

#### 2. Original glass

For copying 3D originals, book-type originals, and special paper such as OHP film, as well as plain paper.

#### 3. USB port

For printing files stored in USB device or saving scanned data to the USB device.

#### 4. Control panel

Sets and operates various types of functions such as copying. P.12 "Control panel"

#### 5. Toner cartridge

When toner runs out, a message is displayed. Replace the cartridge. P.48 "Replacing Toner Cartridge"

#### 6. Waste toner box

Replace this when a message about waste toner box replacement is displayed. P.49 "Replacing Waste Toner Box"

#### 7. Main charger cleaners

print heads or slit glass"

When the print result is uneven, clean the main chargers.

#### 8. Cleaner

Cleans the LED print head or slit glass for color printers. P.56 "Cleaning the main chargers and LED print heads or slit glass"

#### 9. Stacker

Holds printouts.

#### 10. Paper exit stopper

Prevents ejected paper from falling. Open when you print on a larger size of paper such as A3 and LD.

#### 11. Scanning area

Reads documents fed through the Reversing Automatic Document Feeder or Dual Scan Document Feeder. P.55 "Regular Cleaning"

#### 12. Original scale

For checking the size of an original placed on the original glass.

### Finisher / Job Separator

### MJ-1042

- 1. Upper cover
- 2. Front cover
- 3. Hole Punch Unit MJ-6011 Series
- 4. Sub-stacker
- 5. Receiving stacker

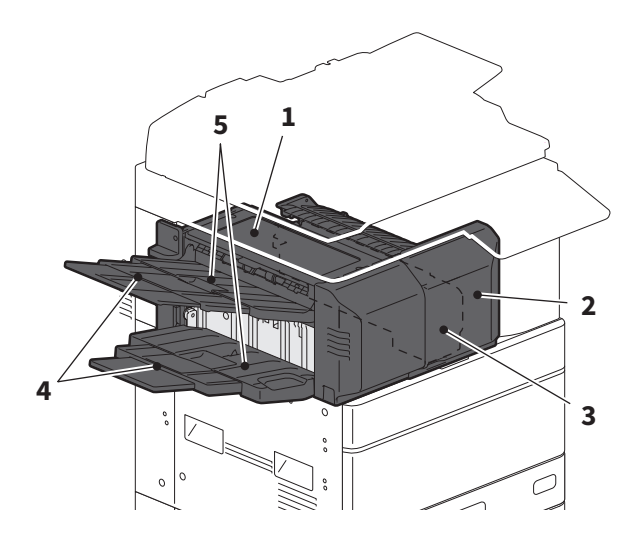

### MJ-1109

- 1. Upper receiving stacker
- 2. Stapling control section
- 3. Hole Punch Unit MJ-6105 Series
- 4. Front cover
- 5. Sub-stacker
- 6. Lower receiving stacker
- 7. Stacker holder

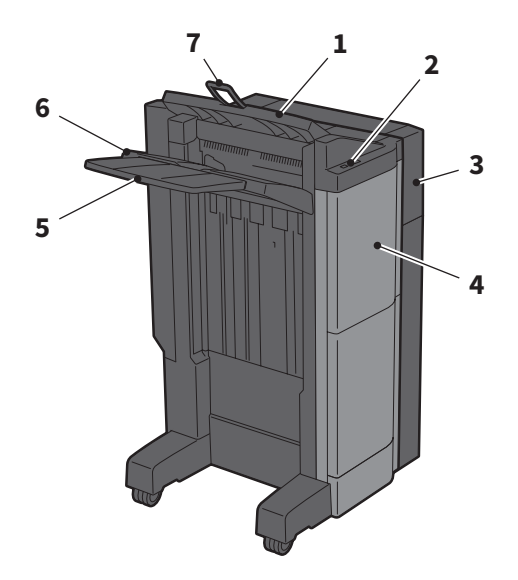

### MJ-1110

- **1.** Upper receiving stacker
- 2. Stapling control section
- 3. Hole Punch Unit MJ-6105 Series
- 4. Front cover
- 5. Stopper
- 6. Saddle stitch stacker
- 7. Sub-stacker
- 8. Lower receiving stacker
- 9. Stacker holder

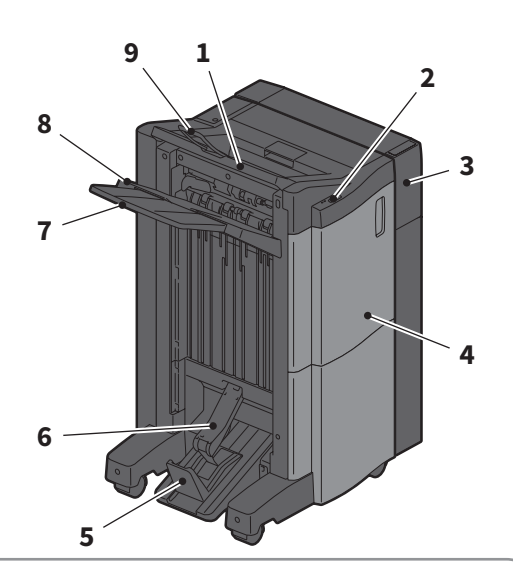

## 1

#### **Notes**

- Open the stacker holder when an attempt to output paper, which has a length longer than that of A3, is made or if the paper on the Upper receiving stacker does not align itself neatly. The output paper will be more likely to be aligned properly.
- Pull out the sub-stacker when an attempt to output paper, which is longer than the Lower receiving stacker, is made. The output paper will be more likely to be aligned properly.

### MJ-5015

1. Stacker

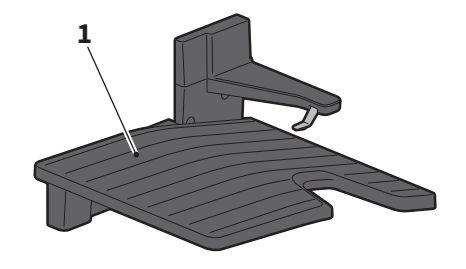

### **Control panel**

Make for various operations and settings.

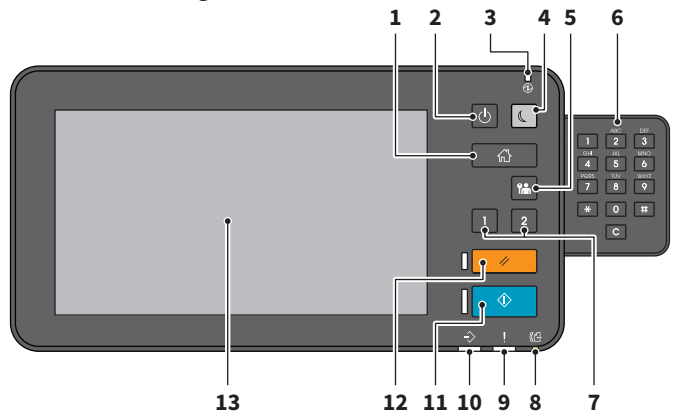

#### 1. [HOME] button

Displays the home screen. P.14 "Names and Functions on the Home Screen"

### 2. [POWER] button

Turns the power on or off.

### 3. MAIN POWER lamp

Turns on when the main power switch is ON.

#### 4. [POWER SAVE] button

Enter or recover from power saving mode.

#### 5. [AUTHENTICATION] button

For when the department code or user information has been set.

### 6. Digital keys (Optional)

Use to enter numbers.

#### 7. [PROGRAMMABLE1] button / [PROGRAMMABLE2] button

Register frequently used functions to these buttons and press them for quick access. *MFP Management Guide* (PDF) : "Chapter 2: SETTING ITEMS (ADMIN)"

#### 8. DATA IN MEMORY lamp

Turns on when receiving fax data and fax communications.

#### 9. ATTENTION lamp

Turns on when an error occurs and action needs to be taken.

#### 10. DATA lamp

Turns on when receiving data such as print data.

#### 11. [START] button

Starts operations such as copying. The blue lamp on the left of the button turns on when the equipment is ready.

#### 12. [RESET] button

Clears all selected functions and return to the default settings.

#### 13. Touch panel

Configure various functions such as copying. P.15 "Using the Touch Panel"

#### Notes

Do not touch the touch panel under the following status:

- Until the Home screen is displayed after the power is turned ON
- While the equipment is recovering from the Deep Sleep mode

Otherwise, the touched position may not be detected properly. In such a case, reboot the equipment after the power is turned OFF or it is entered into the Deep Sleep mode.

### Adjusting the angle of the control panel

You can adjust the angle of the control panel between 7 and 90 degrees from the horizontal position.

### **CAUTION**

**Be careful not to catch your hands in the gap between the equipment and the control panel.** This could cause an injury.

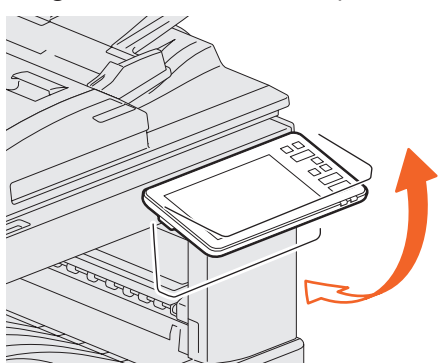

### **Names and Functions on the Home Screen**

Displayed when you turn the equipment on or press the [HOME] button. Displays buttons for various functions.

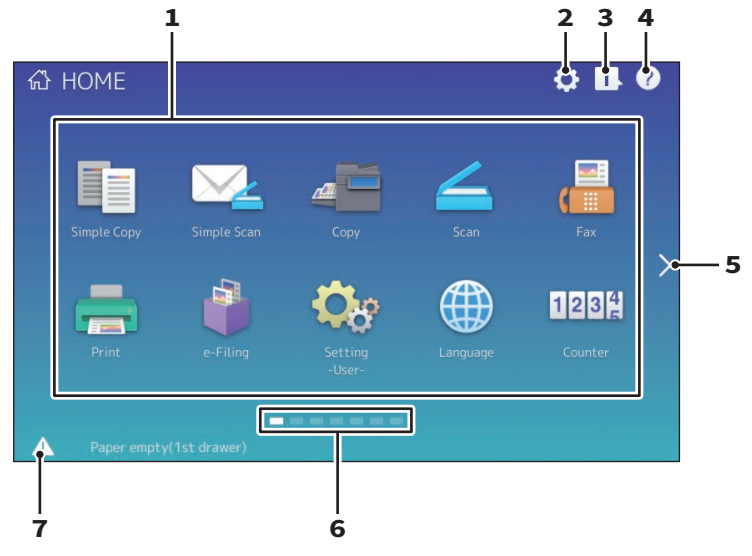

#### 1. Recall button

Register functions, templates, URLs, etc. and recall them.

APPENDIX"

#### 2. Home Setting button

Modify the home screen settings. *MFP Management Guide* (PDF) : "Chapter 4: APPENDIX"

#### 3. Job Status button

TOUCH PANEL"

Check the progress of jobs and the process history. Software Troubleshooting Guide (PDF) : "Chapter 1: CONFIRMING JOB STATUS ON THE

### 4. [?] (Help) button

Display information on each function. P.61 "Using the Help"

#### 5. Next button

Move to the next page.

### **6. Page Position indicator** Display the current page position.

#### 7. Status button

Displayed when information is available.

### Tip

You can change the screen displayed when the equipment is turned on to another screen, such as the Copy function screen. Contact your service technician or representative for details.

### **Using the Touch Panel**

The touch panel supports swipe and pinch operations.

### Press (Tap)

Lightly press buttons on the screen with your finger and lift it immediately.

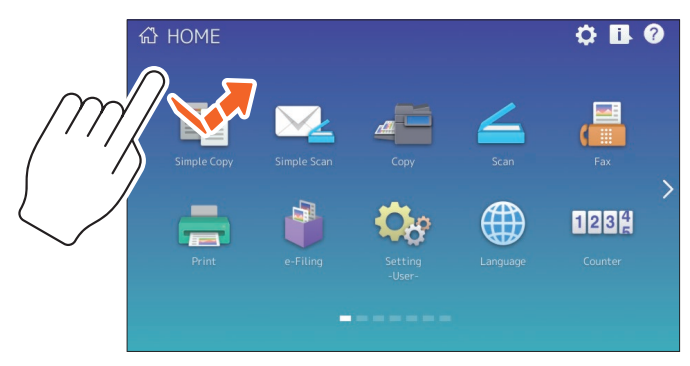

### Swipe

Press the screen with your finger and slide it in one direction. Turns pages on the home screen and scrolls up and down in a list.

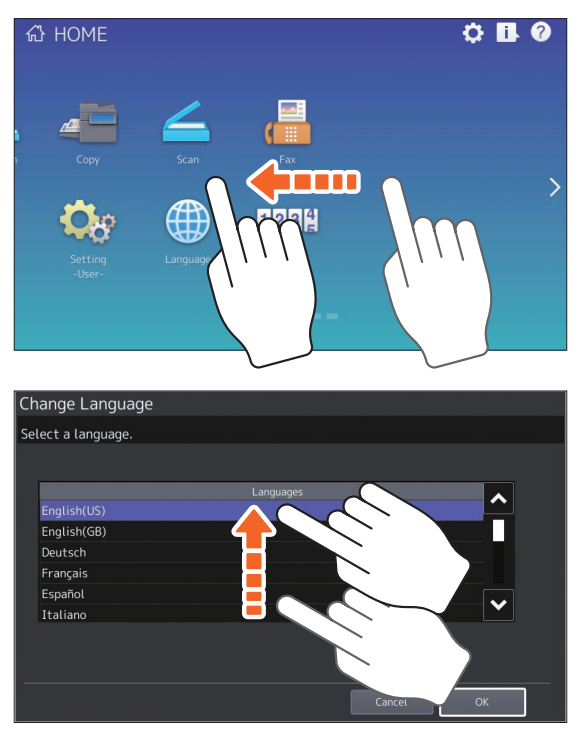

### Drag & Drop

You can replace the RECALL button on the home screen. Press the button with your finger, drag it to another place, and lift your finger.

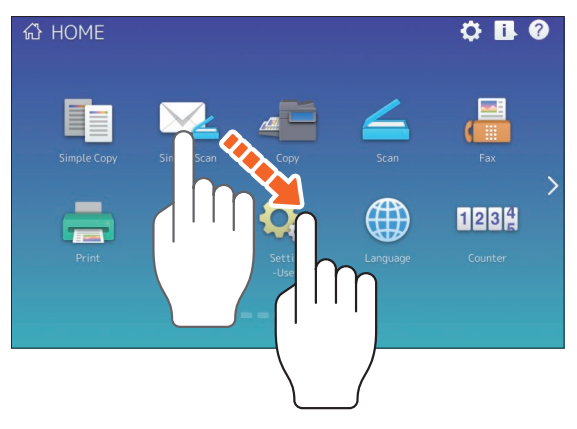

### Pinch (pinch and spread)

Press the screen with two fingers, pinch them together or spread them apart on the screen. You can use this operation in previews of Easy Scan, Scan, and Fax functions.

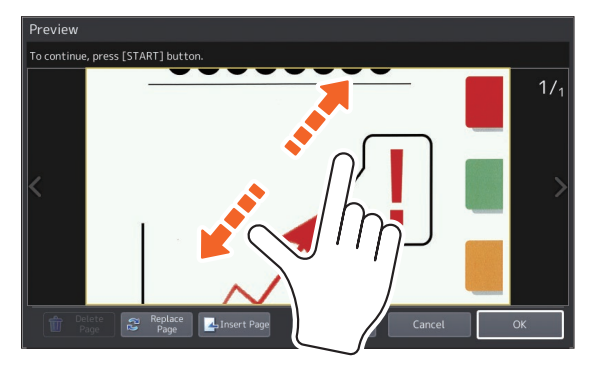

## **Turning ON/OFF**

This section explains how to turn the power ON and OFF as well as the power saving mode. This operation differs between when the MAIN POWER lamp (green) on the control panel is lit and when it is not.

### **Turning ON**

When the MAIN POWER lamp (green) on the control panel is off:

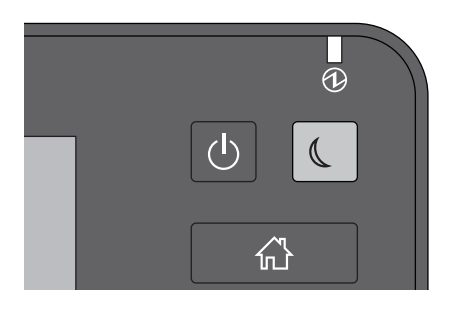

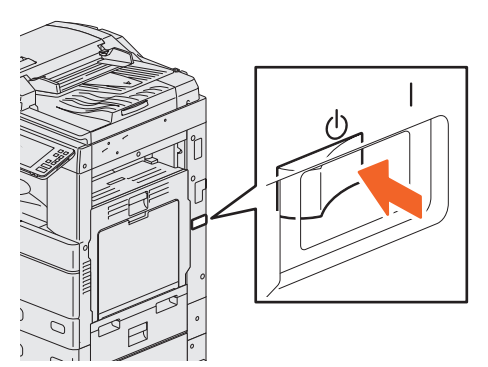

Turn ON there. The location of the main power switch varies between models. P.8 "Front / Right side"

#### When the MAIN POWER lamp (green) on the control panel on:

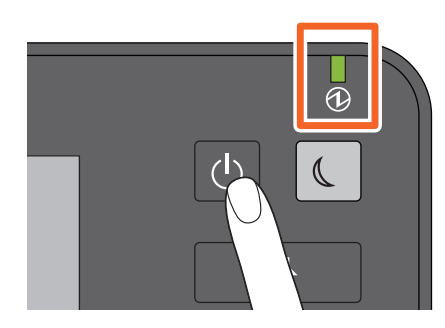

#### Press the [POWER] button

The home screen is displayed when ready.

- The equipment starts warming up. The message is displayed to inform you that the equipment is warming up. This may take longer than normal depending on the status and condition.
- While the equipment is warming up, you can use the auto job start function. For details, see the following guide:

Deprive Copying Guide (PDF) : "Chapter 2: HOW TO MAKE COPIES" - "Basic Copying Procedure"

When turning OFF, you also need to shut down by pressing the [POWER] button on the control panel. Do not simply turn the main power switch OFF. For details, see the following page:

### Tip

Log in to the equipment if you are managing this equipment with the Department Management function or User Management function. P.75 "Logging in"

### **Turning OFF**

Follow the steps below. Check the following items before turning off the equipment.

- No jobs should be left in the print job list.
- The DATA lamp (blue) or the DATA IN MEMORY lamp (green) should not be flashing. (If the equipment is shut down while any of the above lamps are flashing, jobs in progress such as FAX reception will be aborted.)
- No computer should access the equipment over a network, such as TopAccess.

### **Notes**

- When the [POWER SAVE] button (green) is on or flashing on the control panel, or the touch panel screen is still ON, do not press the main power switch to turn the power OFF. Stored data may be lost or the hard disk may be damaged.
- If you press the [POWER] button while a job is running, a message is displayed asking if you want to delete the current job and turn off the equipment.

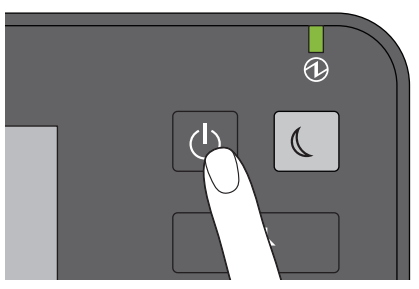

Press the [POWER] button.

You can then select how to turn the equipment off. If you press [Hibernate] or [Shutdown], the screen disappears and the equipment is turned off after a short while.

If you press [Hibernate] the memory contents are saved to the hard disk before turning the equipment off. Select this if you want to start up the equipment faster next time it is turned on. If you press [Shutdown] the system is restarted and the system's memory is initialized. Select this if you will not use the equipment for a long period.

### Note

When turning the equipment back on after turning it off, wait for approximately 30 seconds.

#### When the equipment is not used for a long period of time:

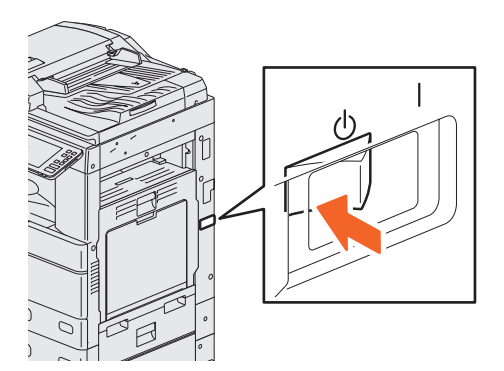

Select [Shutdown] to select a shutdown option. Check that the [POWER SAVE] button (green) has stopped flashing and the touch panel screen is off. Turn the power OFF with the main power switch. The MAIN POWER lamp (green) turns off. The location of the main power switch varies between models.

### Saving power when not in use - power saving modes -

The following modes are available; Automatic Power Save mode, Sleep mode, and Deep Sleep mode. The table below shows the procedures to switch modes manually and conditions under which it enters into or recovers from each mode.

| Power saving modes                                                                                                    | Procedure to switch<br>modes                                                                                                  | Conditions to enter<br>the mode                                                                                               | Status of equipment                                                                 | Conditions to recover<br>from the mode                                                                                                    |
|----------------------------------------------------------------------------------------------------|----------------------------------------------------------------------------------------------------|----------------------------------------------------------------------------------------------------|-------------------------------------------------------------------------------------|----------------------------------------------------------------------------------------------------|
| Automatic<br>Power Save<br>mode                                                                                              | When a specified<br>period of time <sup>'1</sup> has<br>passed since the last<br>use of the equipment.                        | _                                                                                                    | A message is displayed<br>to indicate the power<br>saving status.                   | When you press the<br>[POWER SAVE] button,<br>or when print data or<br>fax data are received.                                                                            |
| Sleep mode                                                                                                    | When you press the<br>[POWER SAVE] button <sup>*2</sup><br>or when a specified<br>period of time <sup>*3</sup> has<br>passed. | When a particular<br>option <sup>*4</sup> is installed or<br>when a particular<br>protocol <sup>*5</sup> is enabled.          | The touch panel<br>display turns off and<br>the [POWER SAVE]<br>button turns green. | Same as the Automatic<br>Power Save mode.                                                                                                    |
| Deep Sleep mode When you press the [POWER SAVE] button <sup>'2</sup><br>or when a specified period of time '3 '6 has passed. |                                                                                                    | When a particular<br>option <sup>*4</sup> is not<br>installed and also a<br>particular protocol <sup>*5</sup> is<br>disabled. | The touch panel<br>display turns off and<br>the [POWER SAVE]<br>button turns green. | When you press the<br>[POWER SAVE] button,<br>when print or fax data<br>are received through a<br>wired LAN, or when<br>the time set for<br>Scheduled Print has<br>come. |

\*1 The default value is 1 minute.

\*2 The [POWER SAVE] button on the control panel.

\*3 The default value is 1 minute .

- \*4 The Wireless LAN/Bluetooth Module.
- \*6 Depending on the network environment, the time for switching to Deep Sleep mode may take more than 10 minutes even if it is set to 10 minutes or less.

To change the time for entering each mode, see the following guide:

### Note

#### For the European version

Contact your service representative to change the default settings.

When the set time for switching to Automatic Power Save mode is the same as Sleep mode or Deep Sleep mode, the equipment enters into Sleep mode or Deep Sleep mode.

#### Note

If an original is placed on the original glass during power saving mode, the size is not detected even when the equipment recovers from this mode. After pressing the [START] button or the [POWER] button to recover from the mode, place it on the glass again.

## **Placing Paper and Originals**

This section explains how to set paper and originals. Incorrect setting causes image skews or paper jams. Follow the procedure below.

### **Placing paper**

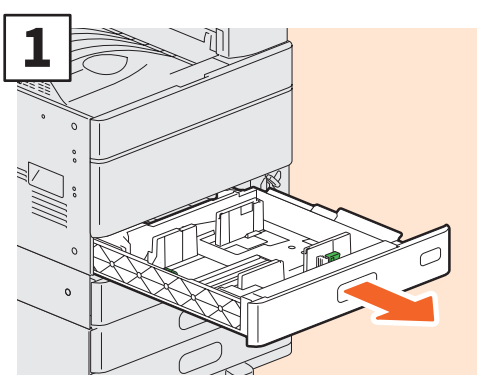

Pull out the tray.

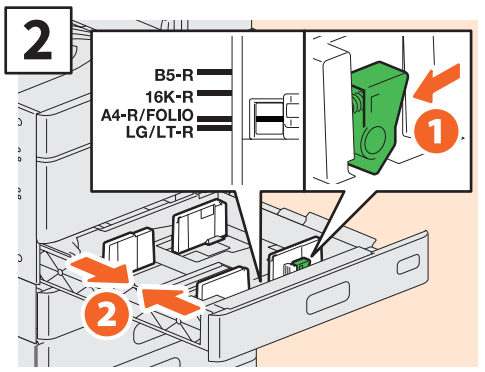

Set the side guide to match the paper width.

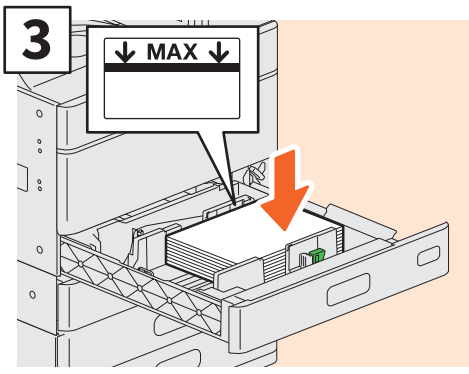

After fanning the paper, place it face up.

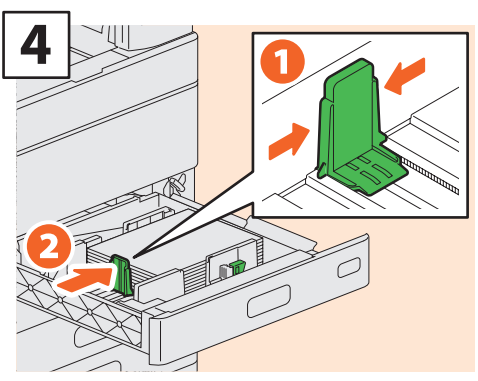

Set the end guide to match the paper size.

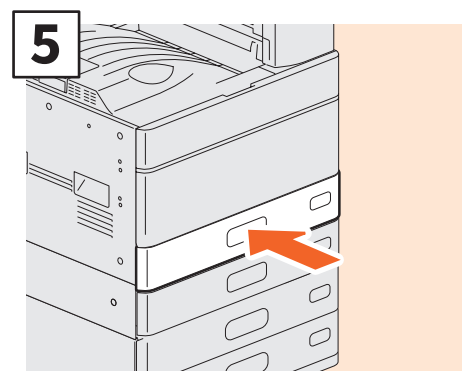

Push in the tray.

### 

Be careful not to catch your fingers when pushing the tray back.

This could cause an injury.

### Note

Check that the height of the paper does not exceed the MAX line on the side guides.

### Tips

- See the following page for supported paper:
   *Specifications Guide* (PDF) : "Chapter 1: SPECIFICATIONS OF PAPER"
- Follow the procedure above to place paper in the Paper Feed Pedestal and the Additional Drawer Module. For placing paper in the Large Capacity Feeder, see the following guide:

Department of the properties of the properties o

### **Placing originals**

### **Original glass**

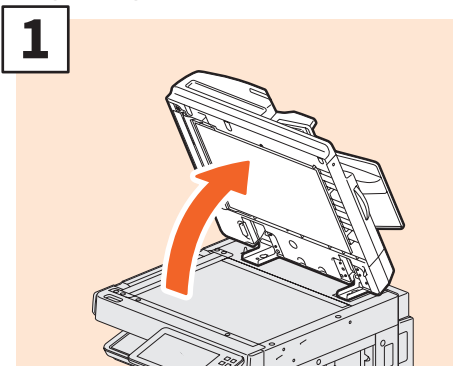

Raise the Original Cover, the Reversing Automatic Document Feeder, or Dual Scan Document Feeder.

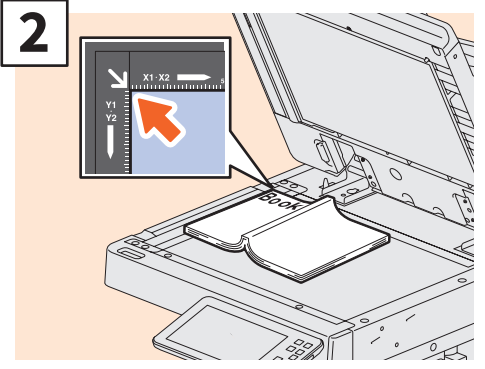

Place the original face down on the original glass and align it with the left rear corner.

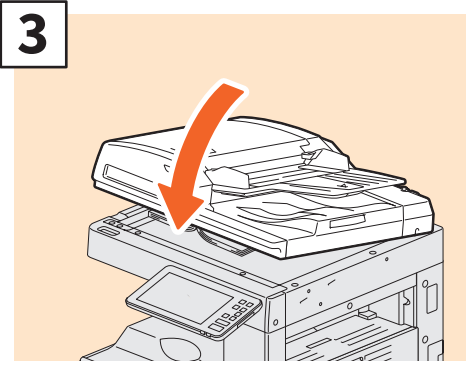

Lower the Original Cover, the Reversing Automatic Document Feeder, or Dual Scan Document Feeder.

Copying Guide (PDF) : "Chapter 2: HOW TO MAKE COPIES" - "Enlarging or Reducing Images"

### **ACAUTION**

Do not place any heavy objects (4 kg (9 lb.) or over) on the original glass and do not press on it with force.

Breaking the glass could injure you.

### Reversing Automatic Document Feeder / Dual Scan Document Feeder

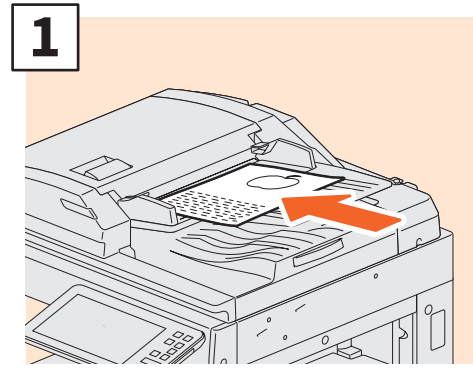

Place the originals face up on the original feeder tray.

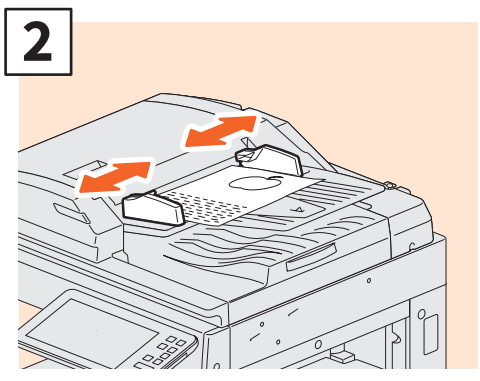

Align the side guides to the original length.

### Tips

- You need to specify the size for the following originals because the size cannot be detected correctly.
  - Highly transparent originals (e.g. overhead transparencies, tracing paper)
  - Totally dark originals or originals with dark borders
  - Non-standard size originals (e.g. newspapers, magazines)

 Copying Guide (PDF) : "Chapter 2: HOW TO MAKE COPIES" - "Specifying the Paper Size"

- When the Original Cover, the Reversing Automatic Document Feeder, or Dual Scan Document Feeder is closed, the scanner lamp flashes to detect the original size.
- When placing mixed-size originals on the Reversing Automatic Document Feeder or Dual Scan Document Feeder, adjust the side guides to the widest original, and then align the originals against the guide on the front.

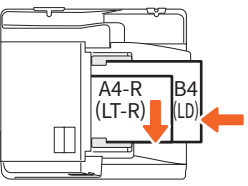

## **Installing Client Software**

How to install the client software such as the printer driver from the Software DVD-ROM co-packed with the equipment is described as follows.

### Installing the printer drivers by using Software Installer

### Notes

- Please refer to the following guides to connect with a USB cable:
   Software Installation Guide (PDF): "Chapter 2: INSTALLING PRINTER DRIVERS FOR WINDOWS"
- To complete this procedure, you must be logged in as an administrator.
- **1** Check that your machine and the computer are turned on and connected, and then insert the "Software DVD-ROM" into the computer.
- 2 Click [Run Setup.exe] after [AutoPlay] is displayed. If the [User Account Control] dialog box is displayed, click [Yes].

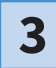

Select the language.

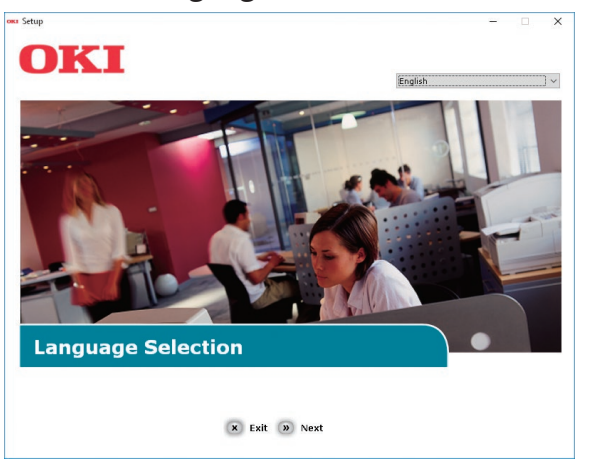

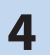

Select the device of your machine, and then click [Next].

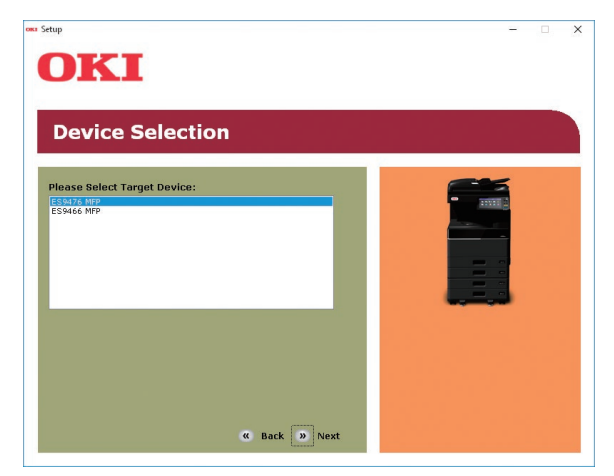

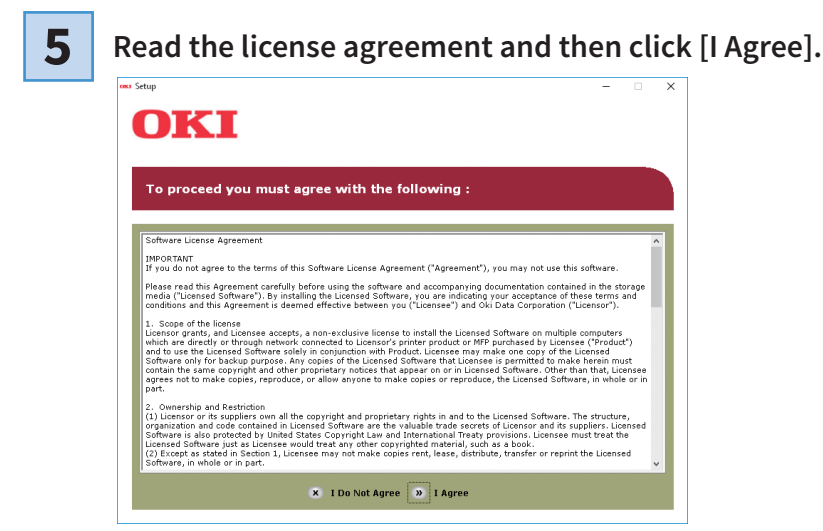

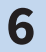

Read the "Environmental advice for Users" and click [Next].

| OKI                                                                                                    |                                                                                                    |
|----------------------------------------------------------------------------------------------------|----------------------------------------------------------------------------------------------------|
|                                                                                                    |                                                                                                    |
| Environmental advice for Users                                                                                                    | » Language Selection                                                                                                    |
| Automatic two-sided/Duplex printing enabled (where fitted)<br>To help reduce your paper consumption, where possible the duplex function has<br>this setting is maintained to help reduce the environmental impact of the device                                                                                                    | been auto-enabled. We recommen<br>at all times.                                                                                                    |
| Energy consumption and activation time<br>The energy consumption of a device depends on how it is used. This device has<br>and reduce serging consumption and costs. After the last print, the device has<br>and reduce serging consumption and costs. After the last print, the device has<br>a data and the print again, will take slightly longer than in Ready Mode. To over<br>first to the User Manual. We recommend the deducts settings are maintained to<br>ENERGY STAR9 approved devices meet with strict energy efficiency requirements<br>independent government backed program. | been developed to help you manag<br>es to Ready Mode. Printing can<br>: switches to Power Save Mode.<br>ende the default settings, please<br>ensure maximum energy savings. A<br>s set by ENERGY STAR, an |
| Paper types<br>This device can print on both recycled and virgin paper (approved to an environm<br>complies with European Standard EN12281 or similar quality standard. Media do<br>contains fewer raw materials, can also be used.                                                                                                    | nental stewardship scheme), which<br>wn to a weight of 64gsm, which                                                                                                    |
| ENERGY STAR is a registered trademark of United States Environmental Protectio                                                                                                    | in Agency.                                                                                                    |
|                                                                                                    |                                                                                                    |
|                                                                                                    |                                                                                                    |

7

Note

Select the checkbox for the printer driver you want to install, and click the "Multi-Install" button.

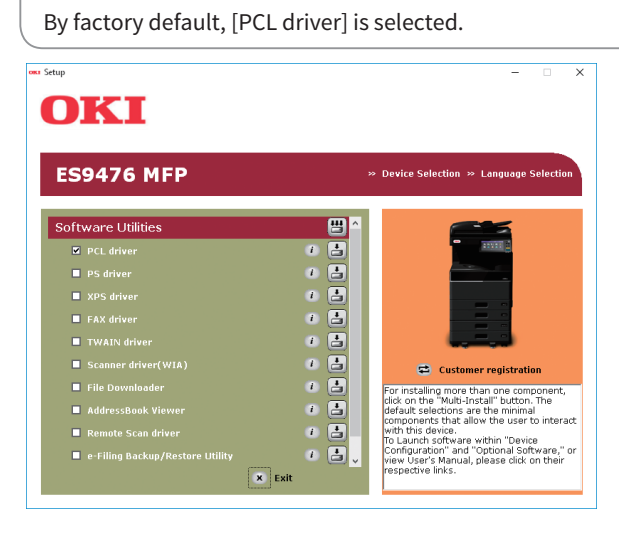

## 8 If the [Windows Security] dialog box is displayed, click [Install this driver software anyway].

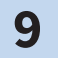

### Click the [Network] button.

The device search starts.

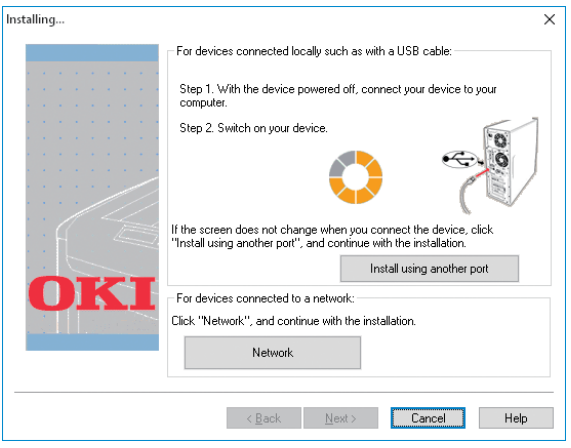

- If the machine is detected, it is automatically installed. Proceed to step 11.
- If the machine is not detected, the [Review your installation settings.] screen is displayed. Proceed to step 10.

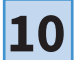

### Click [Restart search] to restart the device search.

| Click "Next".                                             | allon solariys.                                                                                         |
|-----------------------------------------------------------|----------------------------------------------------------------------------------------------------|
| Please search again after check<br>connection of devices. | ing the power and                                                                                       |
| Device                                                    | Printer name/IP Address                                                                                 |
| ES9476 MFP(PCL)                                           | Search settings<br>© Search Range<br>O Printer name/IP Address<br>255.255.255<br>Regtart search         |
|                                                           | Click "Next".<br>Please search again after check<br>connection of devices.<br>Device<br>ES9476 MFP(PCL) |

After the machine is displayed, select the machine and click [Next].

| Installation settings |                                      | ×                                                                                                   |
|-----------------------|--------------------------------------|----------------------------------------------------------------------------------------------------|
|                       | Review your install<br>Click "Next". | ation settings.                                                                                     |
|                       | Device<br>ES9476 MFP                 | Printer name/IP Address<br>192.168.0.11                                                             |
| OKI                   | ES9476 MFP(PCL)                      | Search settings<br>© Search Range<br>O Printer name/IP Address<br>255.255.255.255<br>Regtart search |
|                       | < <u>B</u> ack                       | Next > Cancel Help                                                                                  |

### Note

If the machine is not displayed by clicking [Restart search], select [Printer name/IP Address] and enter the IP address assigned to your machine, and then click [Next].

**11** If the [Windows Security] dialog box is displayed, click [Install this driver software anyway].

### **12** Click the [Exit] button.

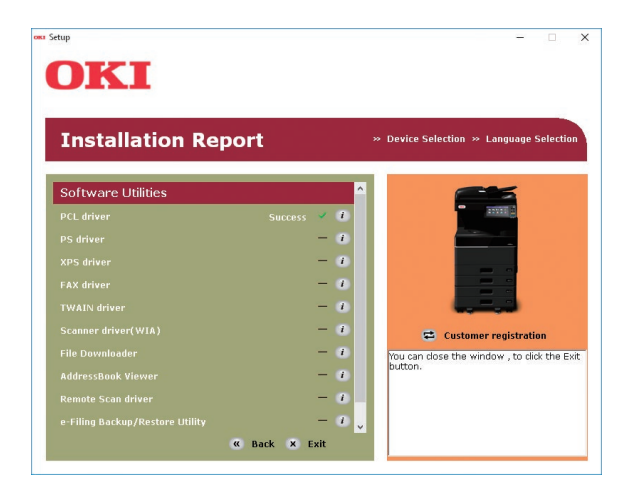

13

### Remove the "Software DVD-ROM" from the computer.

The installation is complete.

### Setting the printer driver

Before using the printer driver, you must configure the options installed.

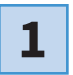

Select the [Start] menu > [Settings] > [Devices] > [Devices and printers].

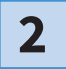

Right-click on OKI PCL Driver, and then click [Printer properties].

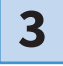

Obtain configuration data of the options automatically by opening the [Device Settings] tab menu.

|                                                                                | Advanced Colour Management Security Device Settings                  |
|--------------------------------------------------------------------------------|----------------------------------------------------------------------|
|                                                                                | Modgl Selection:                                                     |
|                                                                                | ES94 MFP ~                                                           |
|                                                                                | Option<br>Tray <u>s</u> :                                            |
|                                                                                | Tray 1,2 & Tray 3,4                                                  |
|                                                                                | Finisher:                                                            |
| A4-R<br>A3                                                                     | None                                                                 |
| B4                                                                             | Hole Punch Unit:                                                     |
|                                                                                | None                                                                 |
| Device Settings Retrieva                                                       | al                                                                   |
|                                                                                |                                                                      |
| Update Automatical                                                             | Iy Tray Settings Account Settings                                    |
| Update Automatical                                                             | IV Tray Settings A <u>c</u> count Settings<br>Customization          |
| Update Automatical<br>Update Now<br>Restore Defaul                             | Ipy Settings         Agrount Settings           Customization        |
| ✓ <u>U</u> pdate Automatical<br>Update N <u>o</u> w<br>Restore De <u>f</u> aul | V Tray Settings Account Settings Customization s Vegsion Information |

4

Click [OK].

# **Chapter 2** BASIC OPERATIONS

| Home Screen Operations | 28 |
|------------------------|----|
| Copying Operations     | 32 |
| Fax Operations         | 36 |
| Scanning Operations    | 40 |
| e-Filing Operations    | 42 |
| Printing Operations    | 44 |

## **Home Screen Operations**

You can recall functions and register functions on the home screen.

### **Recalling functions**

| 1 |  |
|---|--|
| ┻ |  |

#### Press the [HOME] button.

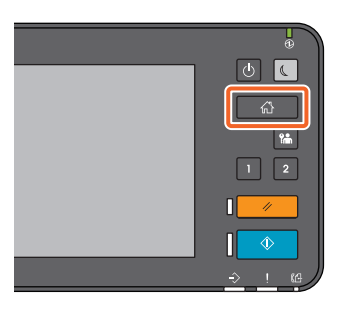

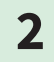

### Press the function you want.

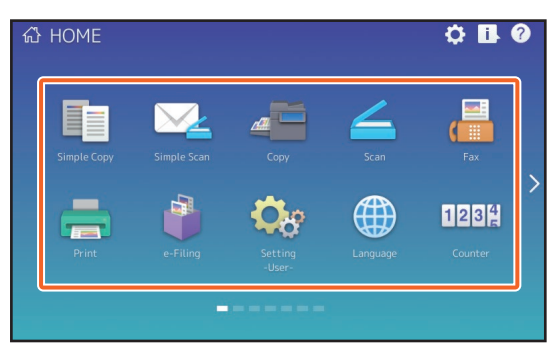

### Tip

The following functions can be recalled as the default.

- Simple Copy
- Simple Scan
- Сору
- Scan
- Fax (Optional)
- Print

- e-Filing
  - Setting -User-
- Language
- Counter
- EWB (Optional)

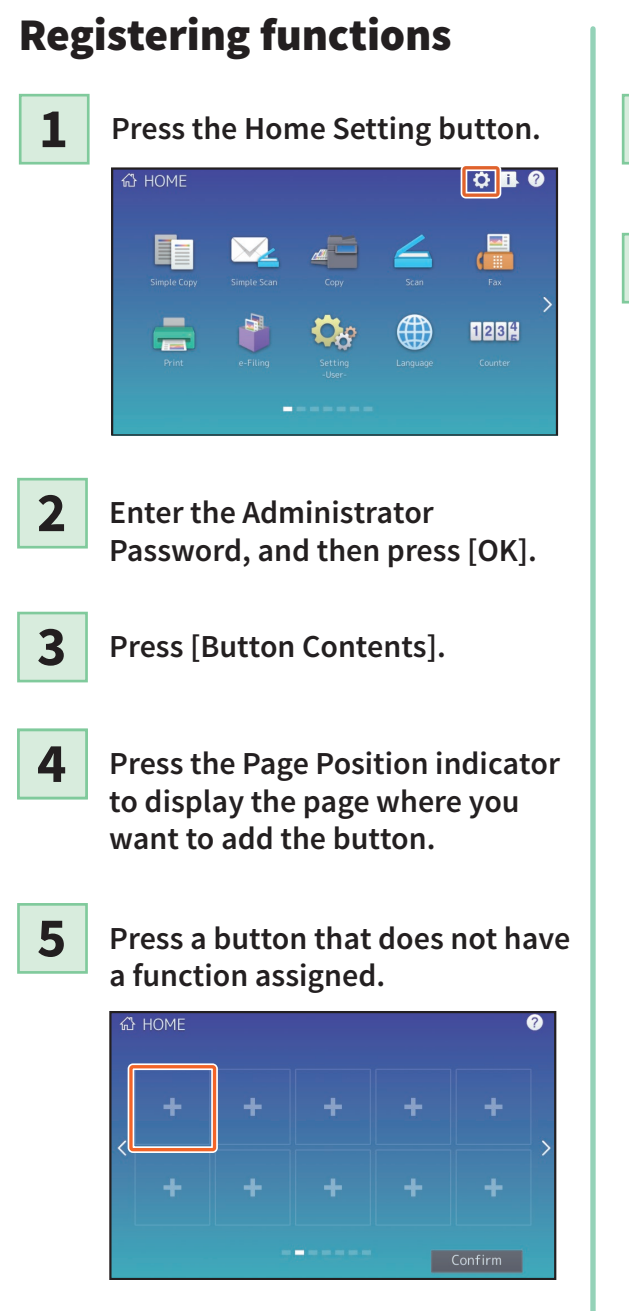

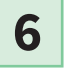

Select the function you want, and then press [Confirm].

7 P

Press [X] at the top right corner of the button registration menu screen.

### Example

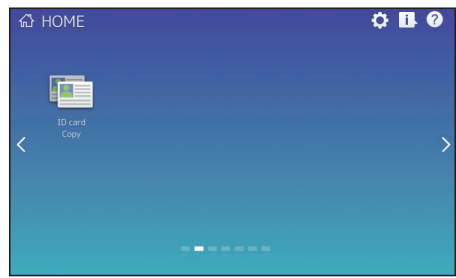

2

### Tip

You can register not only the functions but also the job settings, URL and applications in the Home screen. Moreover, you can remove the registered functions and perform customization such as a change of the numbers, size and background of the buttons.

Template Guide (PDF) : Chapter 1: REGISTERING JOB SETTINGS ONTO THE HOME SCREEN"

MFP Management Guide (PDF) : "Chapter 4: APPENDIX"

Departure: "Interest Guide (PDF): "Chapter 8: [Administration] Tab Page" - "[Registration] ([Administration] tab) Item List"

### **Using Simple Copy**

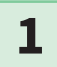

Press [Simple Copy].

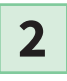

Load the original document.

Specify the 1 number of copies and 2 color mode, and press
(3) [Start].

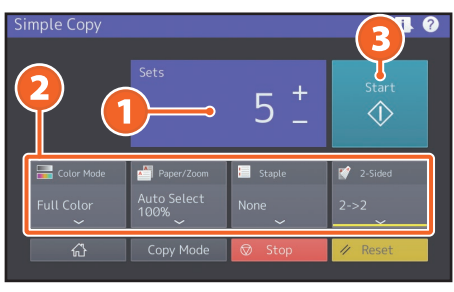

### Tip

Press [Stop] if you want to cancel while copying.

4 If you have placed the original document on the original glass, press [Job Finish] to finish copying.

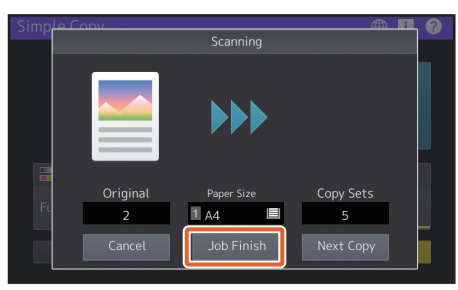

### **Simple Copy Settings**

### Sets

Specify the number of copies.

### Color Mode

Specify the color mode and density.

### Paper/Zoom

Specify the size of the copy paper and zoom.

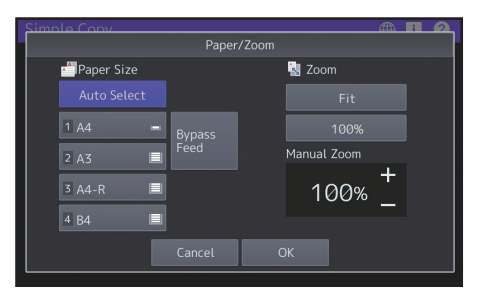

### Staple

Specify how to staple.

### 2-Sided

Specify the duplex setting for the original and copies.

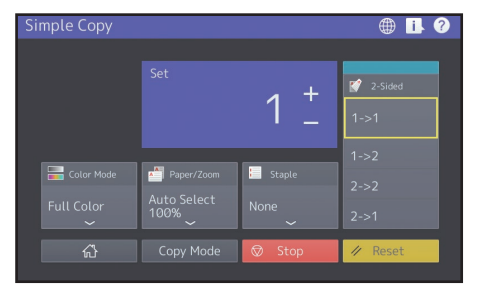

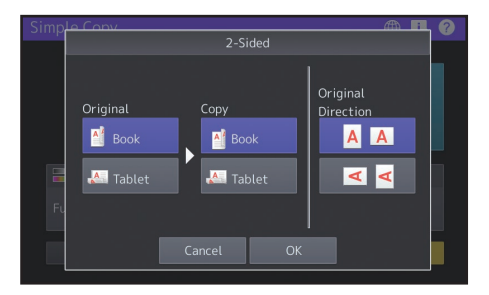

### **Using Simple Scan**

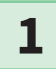

Press [Simple Scan].

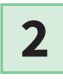

Load the original document.

3

Press [Address Book] and specify the recipient E-mail address.

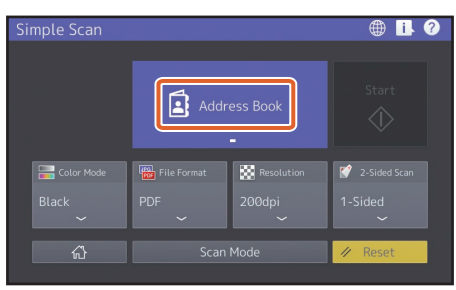

### Tip

When you press [Address Book], you can select whether to use a registered E-mail address or enter an E-mail address directly.

## Specify the 1 color mode or other items, and press 2 [Start].

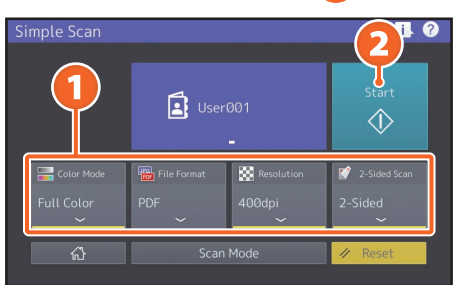

5

4

A preview is displayed. Check the image and press [OK].

### Note

Simple Scan sends the scanned data to an E-mail address. An administrator needs to set up the equipment in advance.

### Simple Scan Settings

**Color Mode** Specify the color mode.

### **File Format** Specify the file format.

Resolution

Specify the resolution.

### 2-Sided

Specify the 2-Sided scan setting for the original.

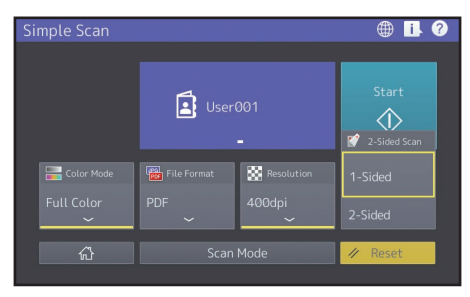

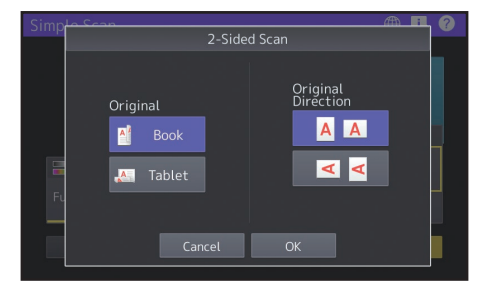

## **Copying Operations**

This section explains procedures such as enlarging/reducing, duplex copying, and copying from MPT.

### **Making copies**

1

Press [Copy] on the home screen.

**2** Place the original.

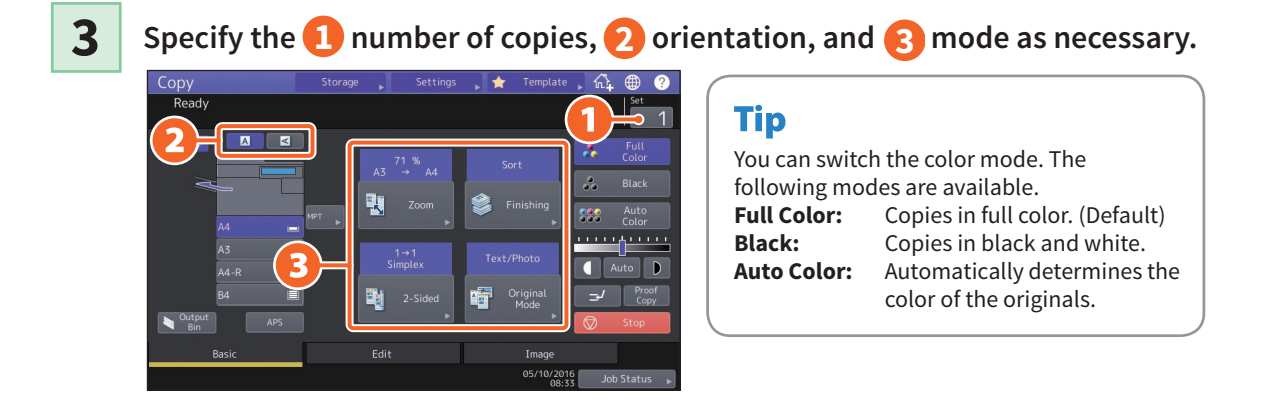

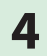

Press the [START] button. Copying starts.

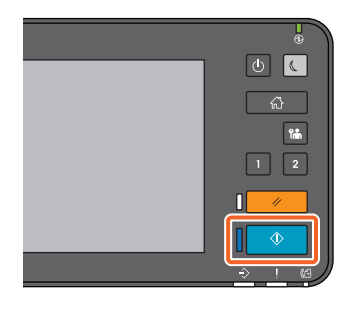

### Tips

- To stop copying, press [Stop].
- Printouts are ejected to the stacker or the receiving stacker of the Finisher. The stacker to which the paper is ejected is indicated by the arrow on the touch panel.

### **Enlarging/Reducing**

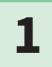

### Press [Zoom].

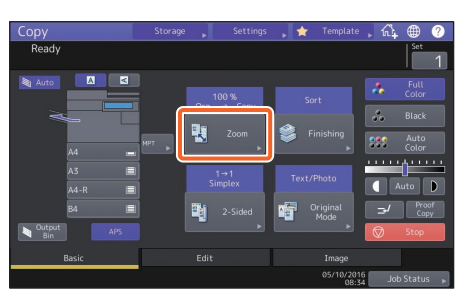

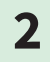

**1**Select the paper size, **2** press [AMS], and then **3**[OK].

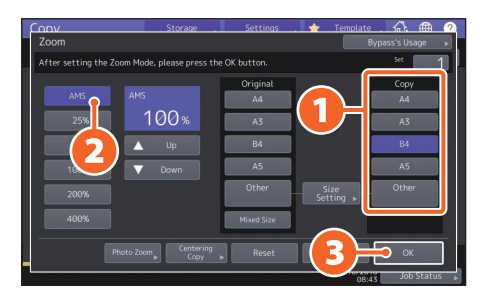

### Tip

When copying a set of originals with different sizes and directions, press [Mixed Size].

# Selecting finishing mode (sorting)

### 1

### Press [Finishing].

| Сору       | Storage |                     | s , 🚖  |                     | <u>،</u> ش | ۲                      | ?            |
|------------|---------|---------------------|--------|---------------------|------------|------------------------|--------------|
| Ready      |         |                     |        |                     |            | Set                    | 1            |
| Auto       |         | 100 %<br>Org → Copy | Sor    | t<br>nishing        | *          | Full<br>Color<br>Black |              |
| A4<br>A3   |         | 1→1                 | Text/F | Photo               |            | Color                  |              |
| A4-R<br>B4 | -       | 2-Sided             | •      | riginal<br>Mode     | ● ^<br>⇒⁄  | uto<br>Pro<br>Cop      | D<br>of<br>V |
| Bin A      | PS      |                     |        |                     |            | Stop                   |              |
|            | _       |                     |        | 05/10/2016<br>08:34 | doL        | Status                 |              |

### Tip

When using the Reversing Automatic Document Feeder or the Dual Scan Document Feeder, the sorting mode is automatically set.

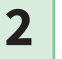

### 1 Press [Sort] and then 2 [OK].

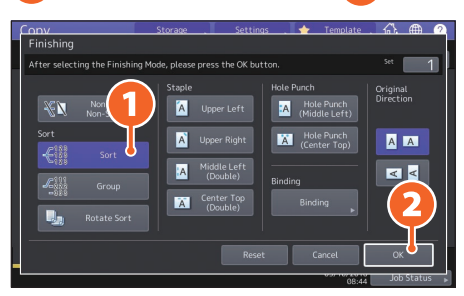

### Tips

- To set the staple and hole punch mode, you need optional finishing devices.
   P.72 "Options"
- For example, when "Original 1", "Original 2" and "Original 3" are copied in 2 sets, they can be made as follows.

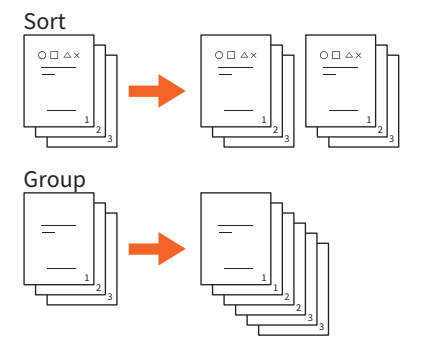

### **Setting duplex copy**

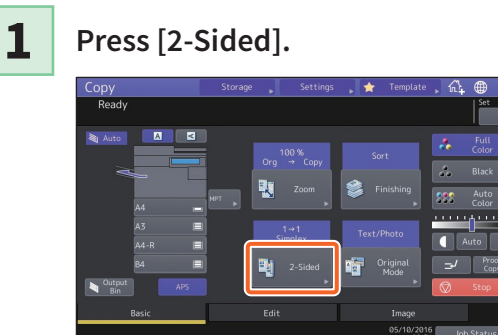

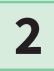

1 Select the duplex mode and then 2 press [OK]. Specify the [Copy] and [Original Direction] as necessary.

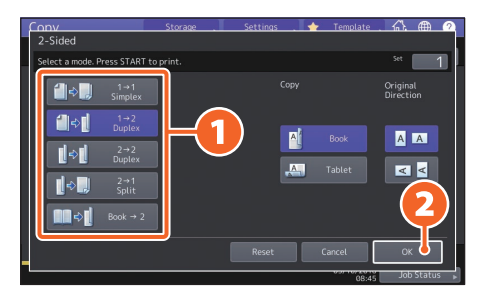

### Tip

You can select from 5 types. For example, the following settings can be made.

1-sided original to 2-sided copy:

2-sided original to 2-sided copy:

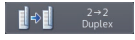

**∭**⇒∎

### Setting original mode

1

### Press [Original Mode].

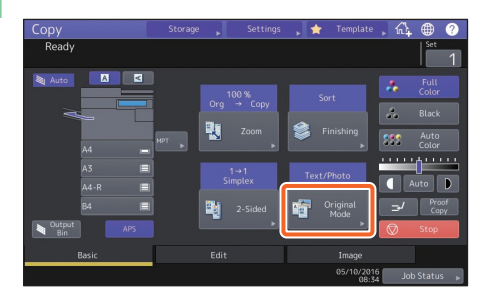

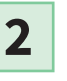

1 Select the original mode and then 2 press [OK].

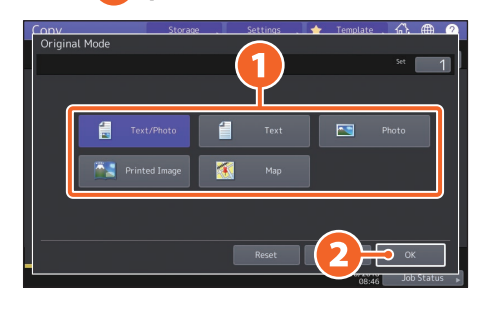

### Tip

photographs:

Available modes differ depending on the color mode. You can select from 5 types in full color mode. For example, the following setting can be made.

### **Density adjustment**

### Press **I** or **I** to adjust the density manually.

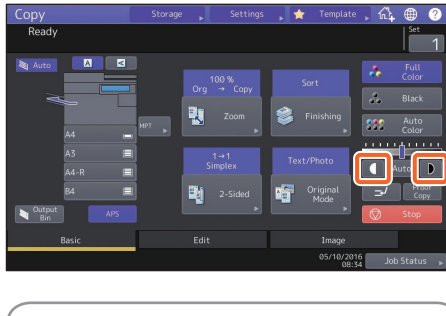

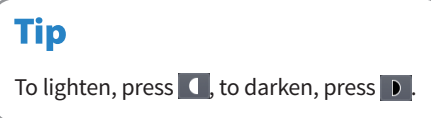

### Press [Auto] to adjust the density automatically.

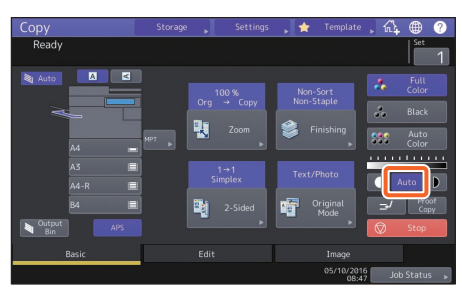

### Tip

By default, density adjustment is set to [Auto] when the color mode is "Black".

### **Copying from MPT**

- Move the paper holding lever to the outside, and then 🕗 place paper face down on the MPT.

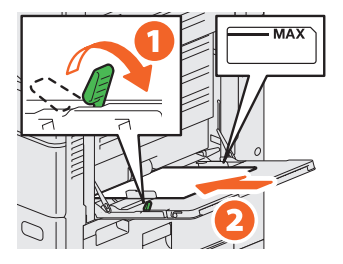

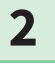

1

Align the side guides to the paper length and then move the paper holding lever toward the equipment.

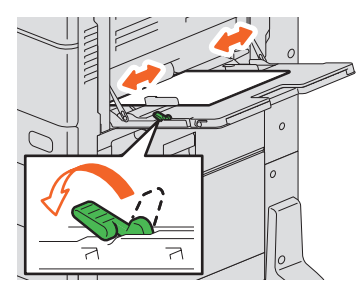

3

**Press the button** corresponding to the size of paper set on the MPT, and then 2 [OK].

| Zoom                | 210100           |            | C                 | ypass's Usage  |
|---------------------|------------------|------------|-------------------|----------------|
| Ready for bypass fe | eding.           |            |                   | Set            |
|                     |                  | Original   |                   | Сору           |
| АМЬ                 | 100              | A4         | (1)               | A4             |
|                     | 100%             | A3         |                   | A3             |
|                     | 🔺 Up             | B4         |                   | B4             |
| 100%                | V Down           | A5         |                   | A5             |
| 200%                |                  | Other      | Size<br>Setting ▶ | Other          |
| 400%                |                  | Mixed Size |                   | Custom Paper 🕨 |
|                     | Centering        |            | <u>_</u>          |                |
| Paper Type          | noto zoom ► Copy | ▶ Reset    |                   |                |

### Tip

Press [Paper Type] if the paper on the MPT is other than plain paper.

4

Press the [START] button. Copying from MPT starts.

## **Fax Operations**

This section explains procedures for sending a fax, such as specifying fax numbers in the address book or setting the transmission conditions.

### Sending a fax

1

Press [Fax] on the home screen.

**2** P

Place the original.

## **3 1** Press ( **1** ) on the touch panel and enter the recipient fax number with the **2** ten key.

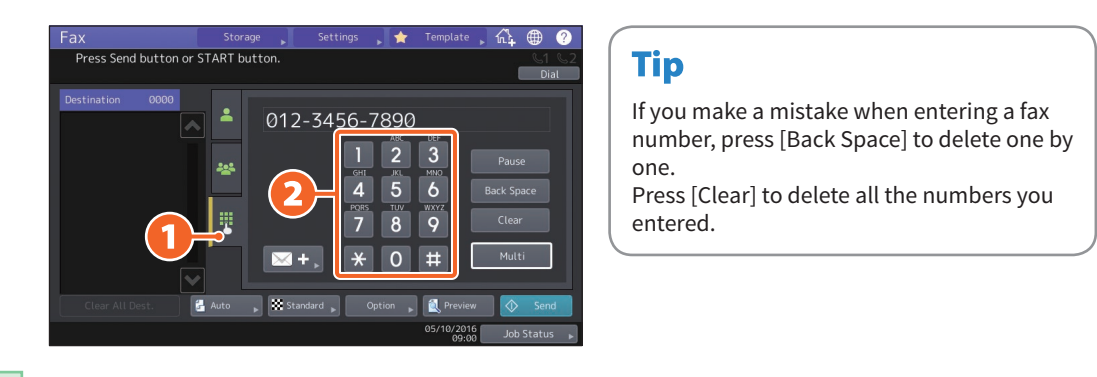

### 4

### Press [Send].

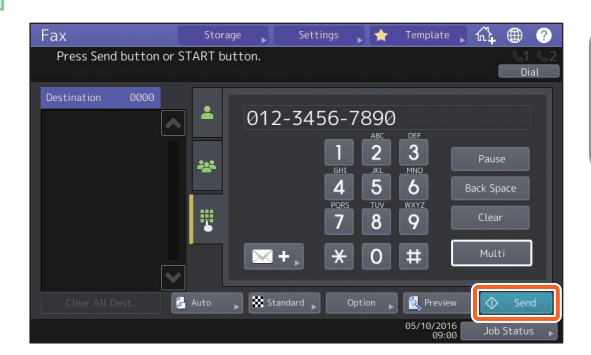

### Tip

You can also press the [START] button on the control panel to send a fax.
# Specifying recipients in the address book

Specifying recipients one by one

| 🚺 Press (  | ) and then | 2 | select the |
|------------|------------|---|------------|
| recipient. | _          |   |            |

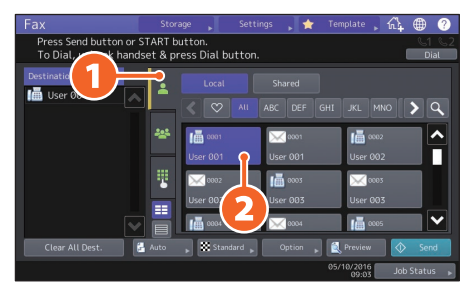

### Specifying recipients in groups

1 Press ( ) and then 2 select the recipient.

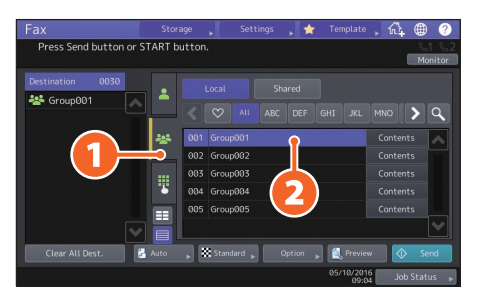

#### Tips

- You can specify up to 400 recipients (single and group).
- To cancel a selected recipient, press it again.

# **Confirming recipients**

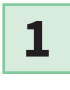

Select the recipient address you want to check from the address list.

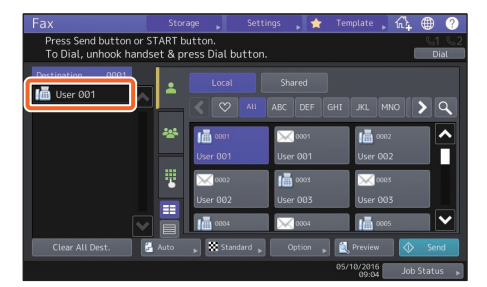

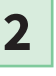

Check the recipient address on the displayed screen.

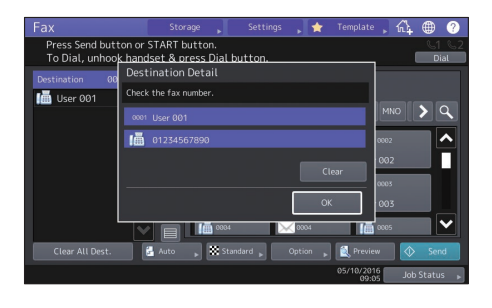

### Tip

Press [Clear] and then [OK] to delete the recipient.

# Setting the transmission conditions

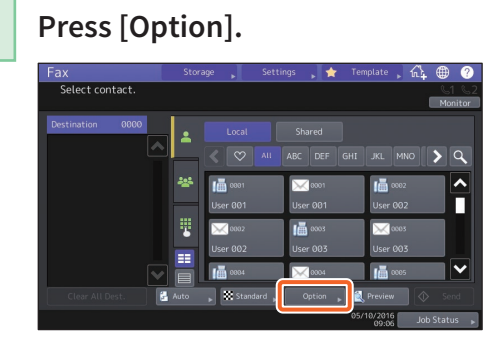

2

1

The transmission condition setting screen is displayed.

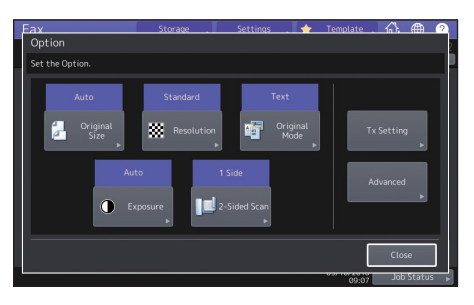

**3** After each item is set, press [Close].

3

Press [Delete] on the confirmation screen.

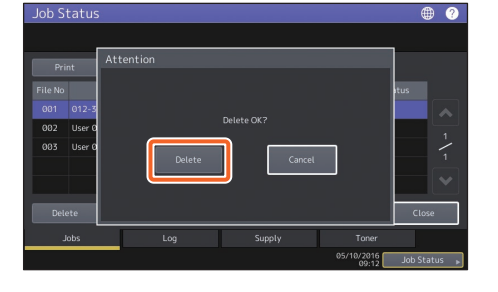

# Canceling reserved transmissions

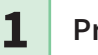

Press [Job Status].

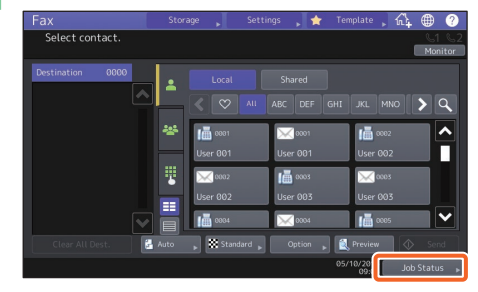

2

1 Press [Fax], 2 select the reserved transmission you want to delete, and then 3 press [Delete].

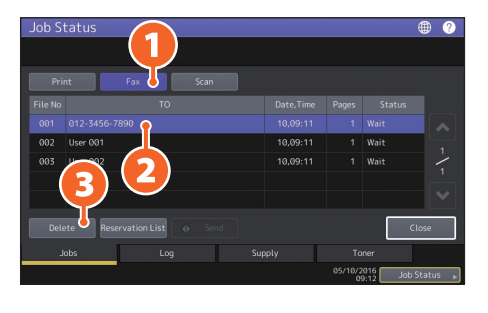

# Checking communication status (log)

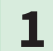

#### Press [Job Status].

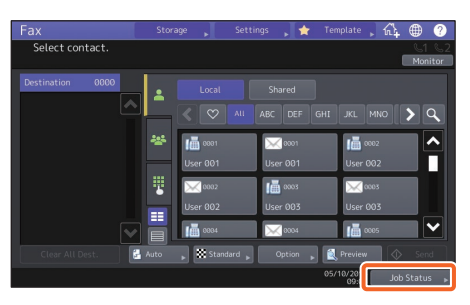

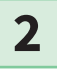

# 1 Select the [Log] tab and then 2 press [Send].

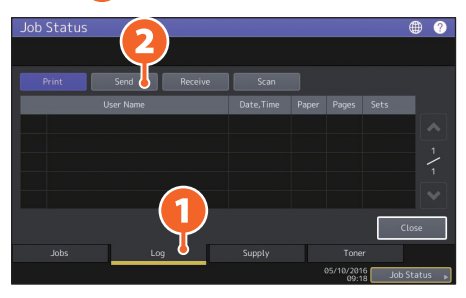

#### Tip

Press [Receive] to check the fax reception log.

# **3** If [OK] is indicated in the "Status", the transmission succeeded.

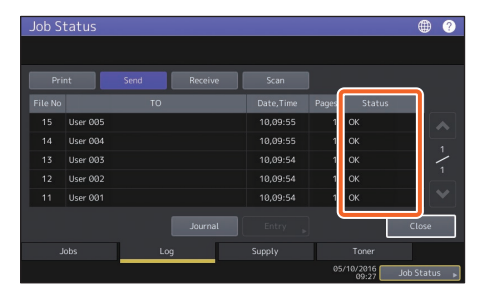

#### Tip

To register recipients in the address book from the send/receive log screen, select the record in the send or receive log, and then press [Entry].

# **Registering recipients**

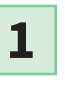

Press [Setting -User-] on the home screen and then [Address].

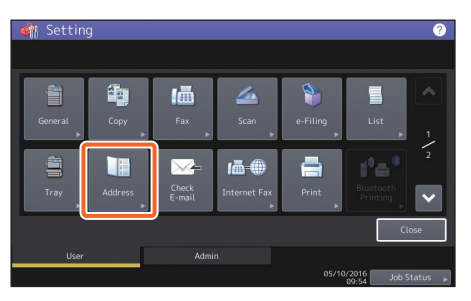

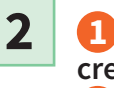

 Press an open button to create a new recipient and then
 [Entry].

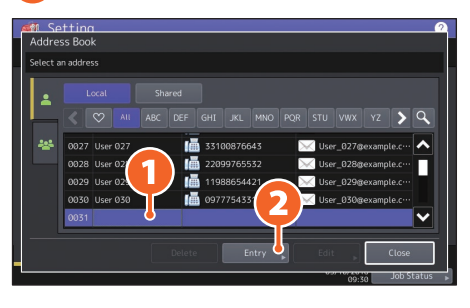

3

 Enter the address information, and then press
 [OK].

| Г | First Name | User 031 |              | E-mail | user031@example.com 💟 |
|---|------------|----------|--------------|--------|-----------------------|
|   |            |          |              |        |                       |
|   |            |          |              |        |                       |
|   |            |          | $\heartsuit$ |        |                       |
|   |            |          |              |        |                       |

## Tip

To register a group in the address book, see the following guide:

AFP Management Guide (PDF) : "Chapter 1: SETTING ITEMS (USER)" - "ADDRESS"

# **Scanning Operations**

This section explains procedures for the scanning function, such as how to store scanned data in a shared folder and store data in a Windows computer.

5

6

## Storing the scanned data in a shared folder

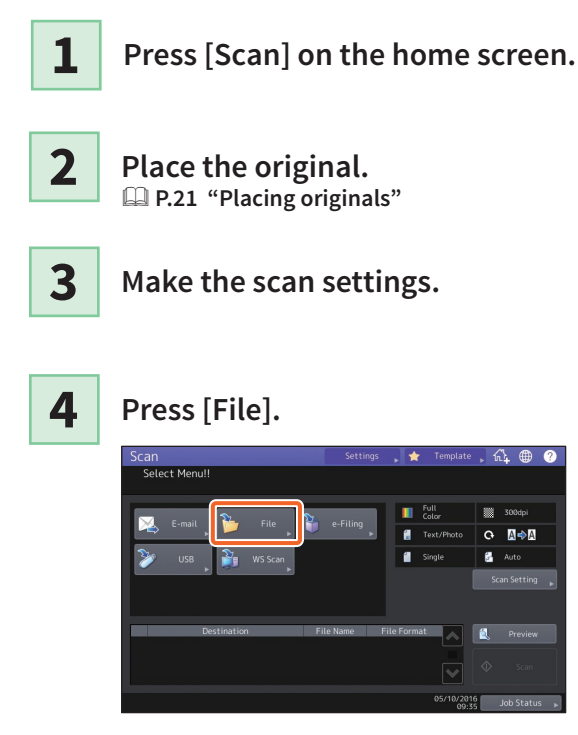

**1** Set [File Name], **2** File Format, etc. and then **3** press [OK].

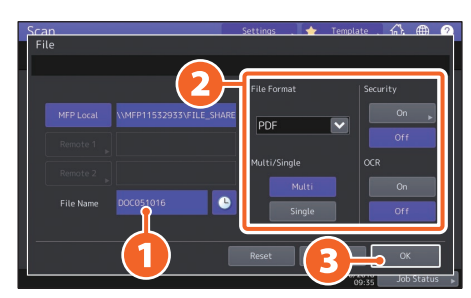

#### Press [Scan].

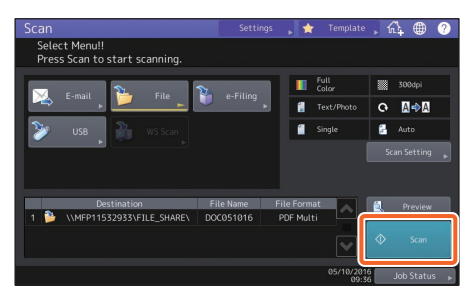

# Storing scanned data of a shared folder in a Windows computer

- Start Windows Explorer.
- 2

1

Enter the name of the shared folder in which the IP address of the equipment and the scanned data are stored in the address bar using the following format, and then press the [Enter] button.

Format: \\[IP address of the equipment] \file\_share
e.g.) When the IP address of the equipment is 192.168.0.10, enter \\192.168.0.10\file\_share in the address bar of Windows Explorer.

| 🀂 🛛 🔄 🔚 🗢 🕇 File Explorer |                    |         |      | -                   | ×            |
|---------------------------|--------------------|---------|------|---------------------|--------------|
| File Home Share           | View               |         |      |                     | ~ <b>(</b> ) |
| ← → ∽ 1 🚺 \\192.1         | 58.0.10\file_share |         | ~ -> | Search Quick access | P            |
| 📌 Quick access            | > Frequent fold    | ers (6) |      |                     |              |
| a OneDrive                | > Recent files (1  | 3)      |      |                     |              |
| 💻 This PC                 |                    |         |      |                     |              |
| Desktop                   |                    |         |      |                     |              |
| 🗄 Documents               |                    |         |      |                     |              |
| 🕹 Downloads               |                    |         |      |                     |              |
| 👌 Music                   |                    |         |      |                     |              |
| E Pictures                |                    |         |      |                     |              |
| Videos                    |                    |         |      |                     |              |
| 🏪 Local Disk (C:)         | ,                  |         |      |                     |              |
| 19 items                  |                    |         |      |                     | 800 📼        |

#### **Tips**

- For the IP address of the equipment, ask your network administrator.
- It is useful to make a shortcut of the "file\_share" folder, as this allows you to skip step 2.

#### **3** Store the scanned data in a Windows computer.

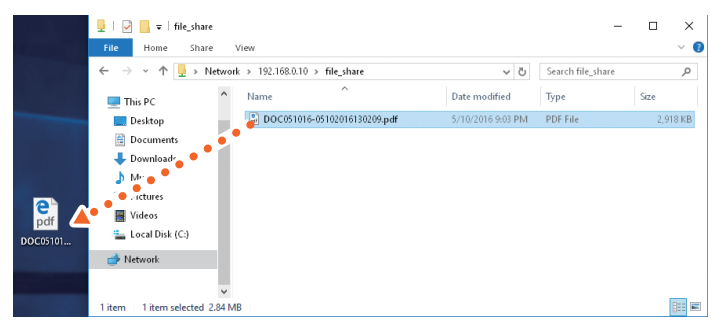

#### Note

Scanned data stored in the shared folder is automatically deleted in 30 days by default. Store it in a Windows computer before that.

# e-Filing Operations

This function allows you to store documents in the hard disk of the equipment and then print as required.

## **Storing documents**

Originals are stored as e-Filing documents.

| <b>1</b> Press [Copy] on the home screen.                                                       | 4 1 Specify the box to be stored<br>and the document name, and<br>then 2 press [OK].                                                                                                    |
|-------------------------------------------------------------------------------------------------|----------------------------------------------------------------------------------------------------|
| <b>2</b> Place the original.                                                                    | Copy     Storage     Settings     ★     Template     Ab     ⊕     O       Ready     Storage     Copy & File     Storage     Storage     Storage     Storage     Storage       Storage     Copy & File     Storage     Storage     Storage     Storage     Storage |
| 3 Press [Storage] and then 2<br>[Store To e-Filing].                                            | Box Name User001<br>Folder Name Folder001<br>Document Name 000051016<br>Resit Cancel Oc<br>05/10/2016<br>ubb Status a                                                                                                    |
| Store To e-Filing<br>Box / Folder Box No.<br>Box Name<br>Folder Name<br>Document Name D0C051016 | <b>Tip</b><br>When "Print this document?" appears,<br>press [Yes] if you want to print and store.                                                                                                    |
| es/fb/2016 Jon Status p                                                                         | <b>5</b> Press the [START] button to store the documents.                                                                                                    |

### Tip

You can store documents by copying them, scanning them, or using the printer driver. For details, see the following guides:

Scanning Guide (PDF) : "Chapter 2: SCANNING (BASIC OPERATION)" - "Saving Data in e-Filing Boxes" *Printing Guide* (PDF) : "Chapter 2: PRINTING FROM WINDOWS APPLICATIONS" - "Outputting a Job Saved to the Equipment"

## **Printing Documents**

The following explains how to print documents stored in e-Filing.

1

Press [e-Filing] on the home screen.

2

Select the box that contains the document you want to print.

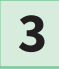

Select the document you want to print, and then 2 press [Print].

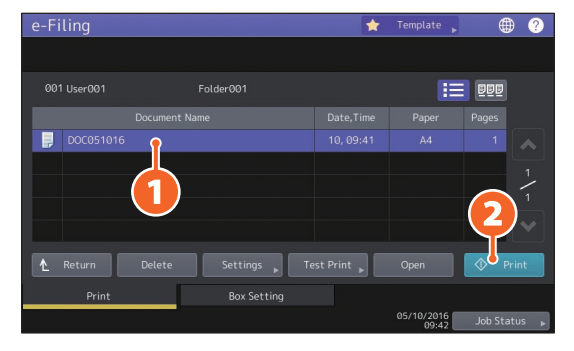

| Тір          |                                                                                                    |
|--------------|----------------------------------------------------------------------------------------------------|
| BEB          | You can preview selected documents as thumbnails.                                                          |
| Delete       | You can delete selected documents from e-Filing.                                                           |
| Settings 🕨   | This allows you to make print settings, such as selecting the duplex printing mode or adding page numbers. |
| Test Print 🕨 | You can print specific pages for confirmation.                                                             |

# **Printing Operations**

The following explains basic operations of the printing function. This is for printing from a Windows computer with a PCL Printer driver which needs to be installed in advance.

1 Select [Print] in the [File] menu of the application. 2 🚺 Select the printer driver of the equipment, and then 💫 click [Preferences] ([Properties]). 🖶 Print General Select Printer ES94 MEP(EAX) ES94 MEP( ) < > Status: Ready Print to file Preferences Location Find Printer... Comment Page Range . ● Aļ Number of copies: 1 Selection O Current Page O Pages: Collate 11 22 33 Print Cancel Apply 3 Set the print options, and click [OK]. 🖶 Printing Preference: Basic Finishing Paper Handling Image Quality Effect Others Templates Print Job: Original Paper Size: A4 (210 × 297mm) 
 Print Paper Size:
 ☐ Image Scale:

 Same as Original Size
 100
 \$ %(25-400)
 1 Paper Source Auto Paper Type Plain V 100% Destination

4

#### Click [Print] ([OK]).

1.23 1.2.3 Settings...

Sage Profile Dejete
Restore Defaults

Profile: None Finisher (Lower)

÷ (1-999)

✓ <u>D</u>etails...

C Landscap

OK Cancel Help

Number of Copies:

Orientation:

Auto

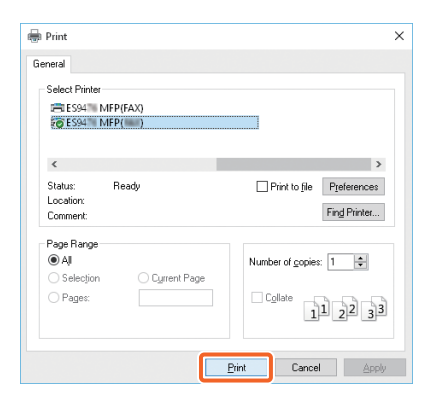

#### Tip

To install the printer driver in a Windows computer, see the following guide:

P.22 "Installing Client Software"

Software Installation Guide (PDF) : "Chapter 2: INSTALLING PRINTER DRIVERS FOR WINDOWS" To install the printer driver in a Mac computer, see the following guide:

Software Installation Guide (PDF) : "Chapter 3: INSTALLING PRINTER DRIVERS FOR MAC OS"

45

## **Setting PCL Printer driver**

Basic Finishing PaperHandling Image Quality Effect Others Templates

~

Original Paper Size: A4 (210 x 297mm)

Paper Source: Auto Paper Type

Plain HC

Destination

Finisher (Lower)

N<u>u</u>mber of Copies:

Orientation

Color Auto

 Print Paper Size:
 Image Scale:

 Same as Original Size
 100 + %(25-400)

÷ (1-999)

✓ <u>D</u>etails...

Landscape

OK Cancel Help

🖶 Printing Preferences

Normal Print

1

Sa<u>v</u>e Profile Delete

Restore De<u>f</u>aults

100%

1.23 Setting

44

Profile None

Print Job:

# To specify paper size or number of copy sets

Click the [Basic] tab.

#### To specify 2-sided printing or N-up printing

Click the [Finishing] tab. If the Finisher is installed, "Staple" or "Hole Punch" is available.

×

#### Tip 2IN1 4IN1 В Select "Number of pages per В Sheet" to print several pages on one sheet. Pages are C D reduced to fit the selected paper size and printed.

#### To specify Front cover printing

Click the [Paper Handling] tab.

#### To adjust Image quality

Click the [Image Quality] tab.

To print with character strings or graphics on the background of the paper Click the [Effect] tab.

To skip blank pages Click the [Others] tab.

#### To print with templates

Click the [Templates] tab.

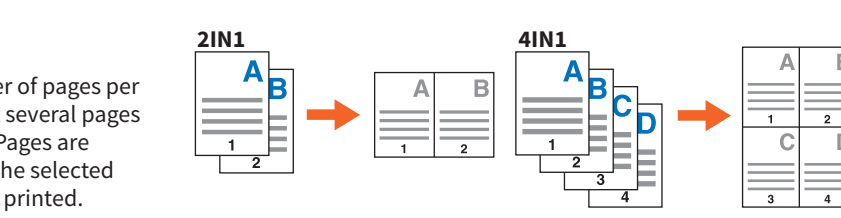

# ΜΕΜΟ

# **Chapter 3** MAINTENANCE

| Replacing Toner Cartridge  | 48 |
|----------------------------|----|
| Replacing Waste Toner Box  | 49 |
| Replacing Staple Cartridge | 50 |
| Regular Cleaning           | 55 |

# **Replacing Toner Cartridge**

If a message is displayed informing you that the toner cartridge needs replacing, follow the procedures below.

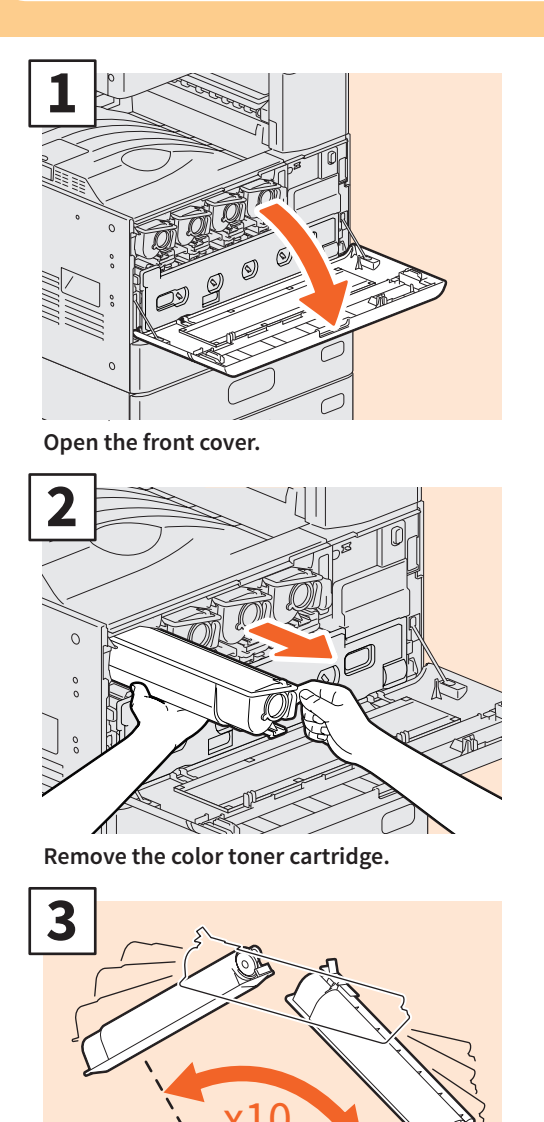

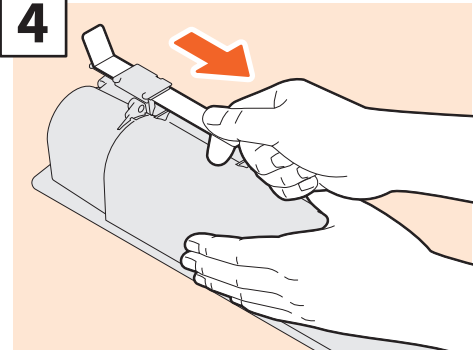

Pull off the seal.

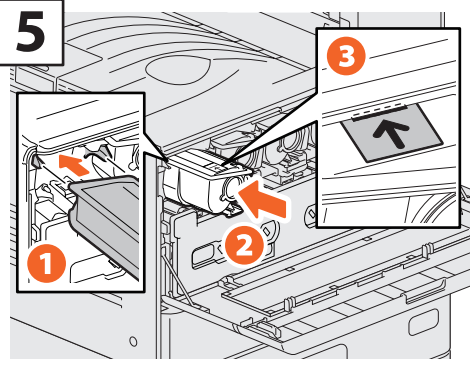

Align the new toner cartridge to the guide. Insert it up to the black line.

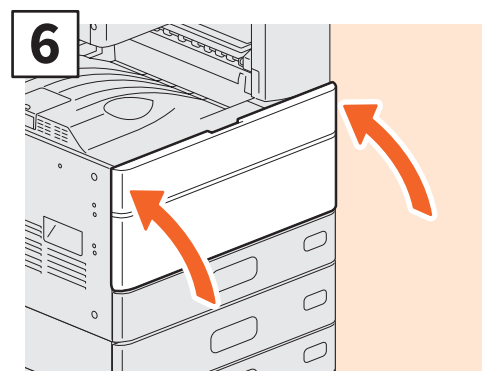

Close the front cover.

loosen the toner inside.

Shake the new toner cartridge well to

#### **WARNING**

#### Never attempt to incinerate toner cartridges.

Dispose of used toner cartridges and waste toner boxes in accordance with local regulations.

# **Replacing Waste Toner Box**

If a message is displayed on the touch panel for the ES9466 MFP/9476 MFP informing you that the waste toner box needs replacing, follow the procedures below.

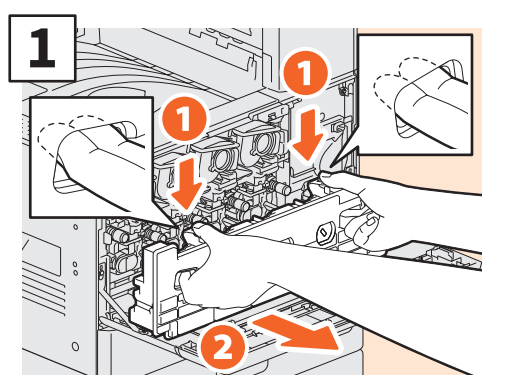

Open the front cover and put your fingers in the waste toner box front grooves, pull it toward you while pushing down the top latch.

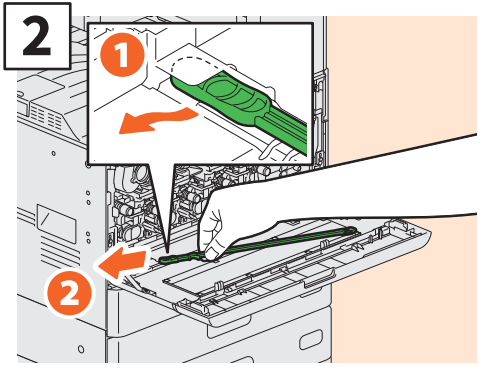

Take out the slit glass cleaner inside the cover.

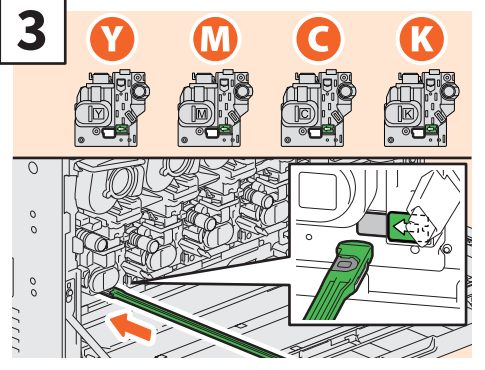

Insert the cleaner through the service hole of the developer until you reach the end.

## **WARNING**

#### **Never attempt to incinerate waste toner boxes.** Dispose of used toner cartridges and waste toner boxes in accordance with local regulations.

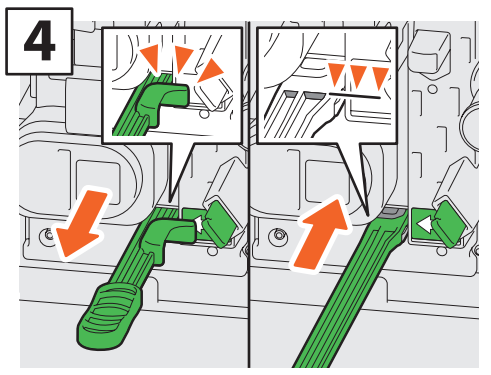

Insert the cleaner until you hit the end, and then pull it out. Repeat this 3 times for each color. When you finish cleaning, attach the cleaner so that its head is on the right and the handle is on the left.

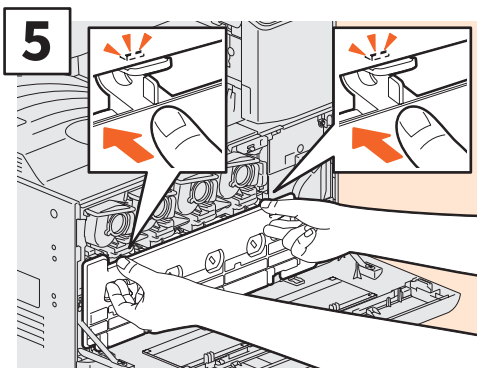

Push the waste toner box until the top latches click. Close the front cover by pressing both edges.

# **Replacing Staple Cartridge**

If a message is displayed informing you that the staple cartridge needs replacing, follow the procedures below.

# **Stapler Unit of Finisher**

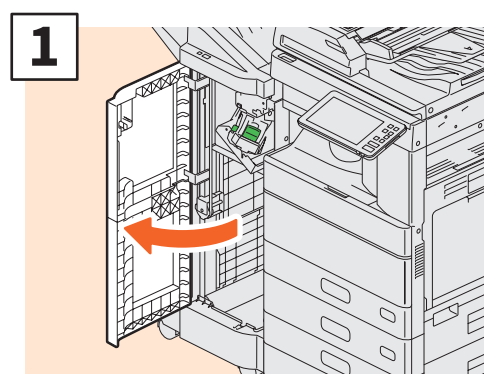

Open the front cover of the Finisher.

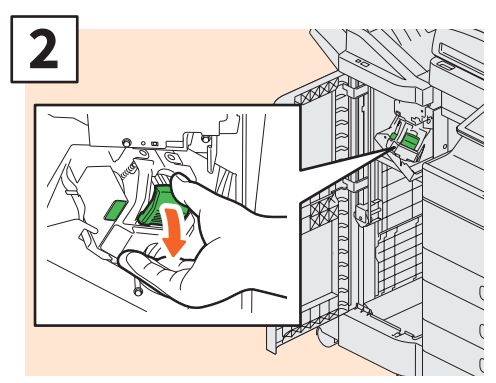

Remove the staple cartridge.

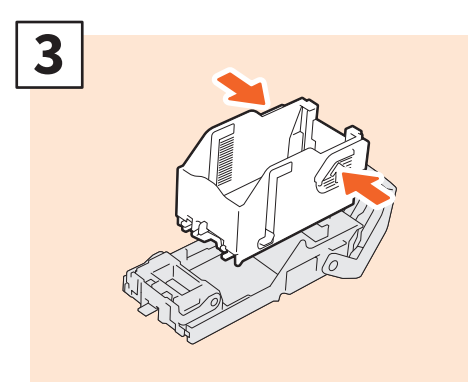

Take the empty staple case out of the staple cartridge.

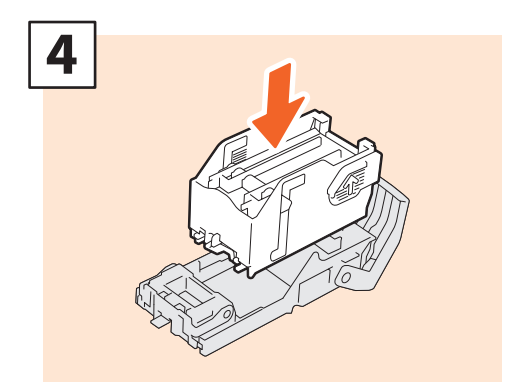

Install a new staple case into the staple cartridge.

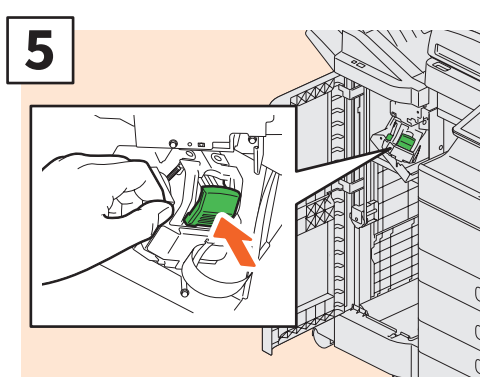

Install the staple cartridge.

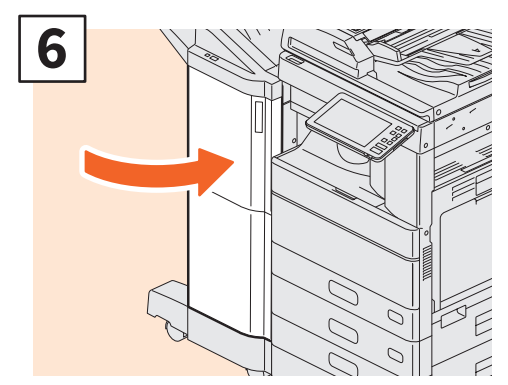

Close the front cover of the Finisher.

## **Stapler Unit of Saddle Stitch Finisher**

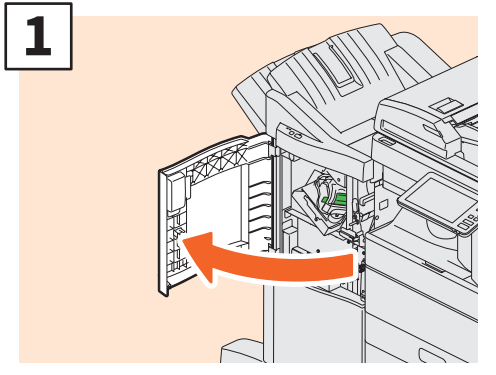

Open the front cover of the Finisher.

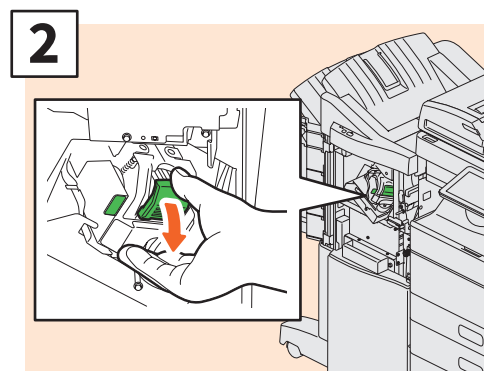

Remove the staple cartridge.

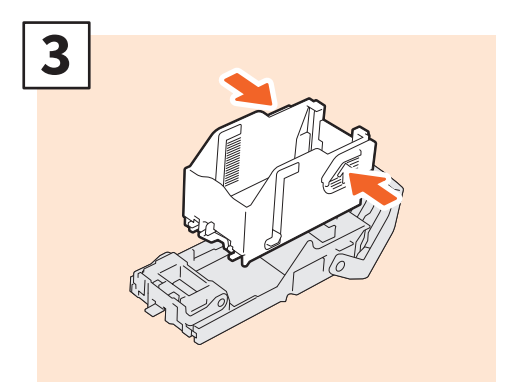

Take the empty staple case out of the staple cartridge.

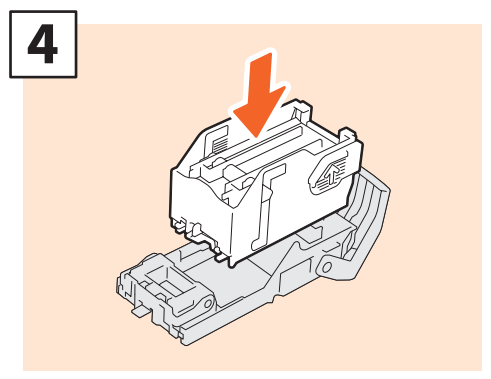

Install a new staple case into the staple cartridge.

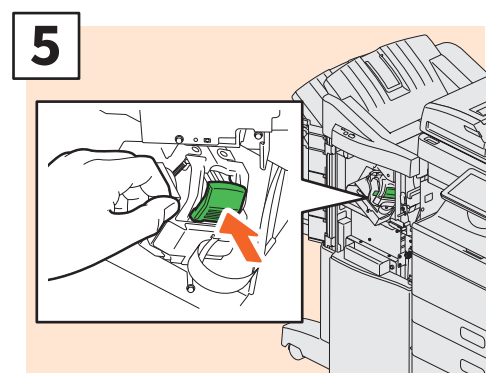

Install the staple cartridge.

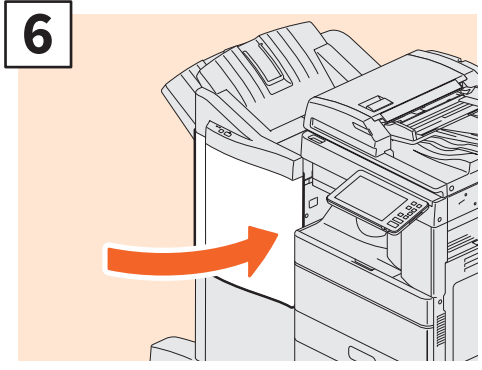

Close the front cover of the Finisher.

## Saddle Stitch Unit of Saddle Stitch Finisher

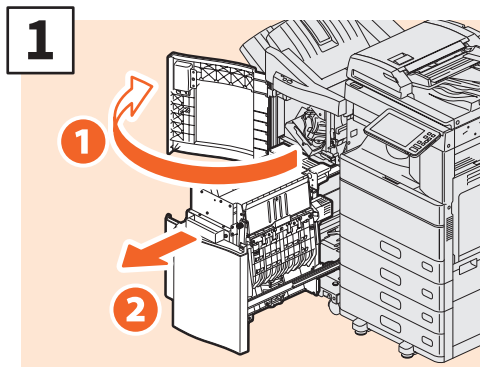

Open the front cover of the Finisher, and then pull out the saddle stitch unit.

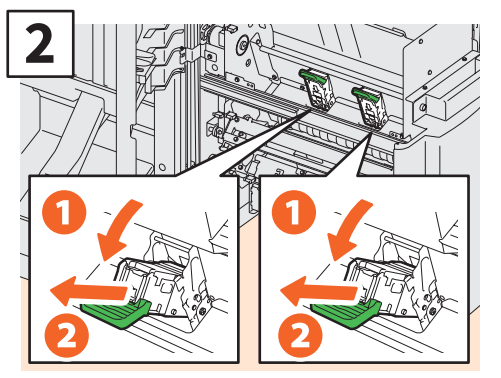

Take out the two empty staple cartridges.

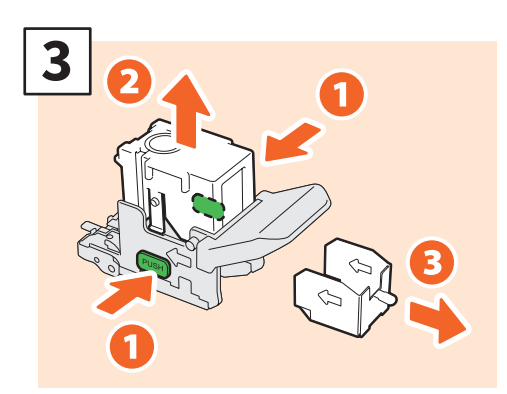

Take the empty staple case out of the staple cartridge.

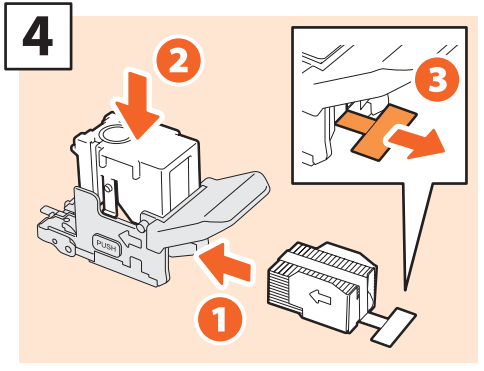

Install a new staple case into the staple cartridge and remove the seal bundling the staples.

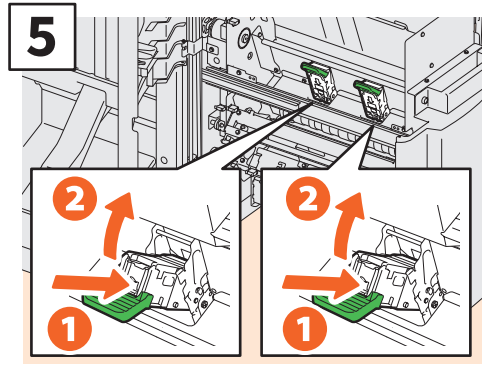

Install two new staple cartridges.

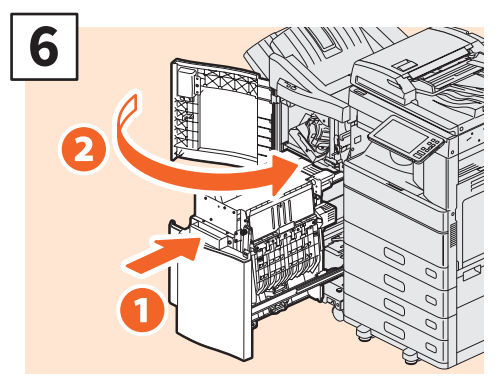

Insert the saddle stitch unit into the Finisher, and then close the front cover.

## **Stapler Unit of Inner Finisher**

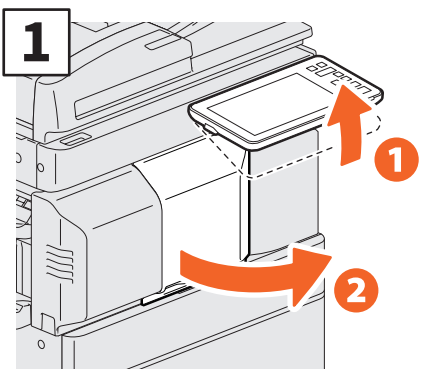

Lift up the control panel, and open the front cover of the Finisher.

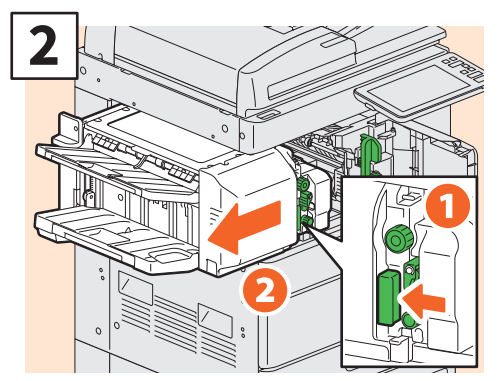

Holding the lever, move the finisher to the left until it comes to a stop.

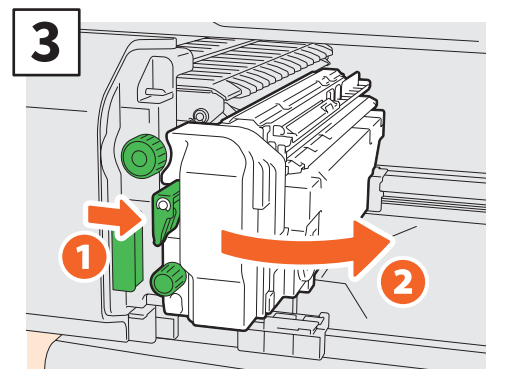

Open the Hole Punch Unit while pushing the lever.

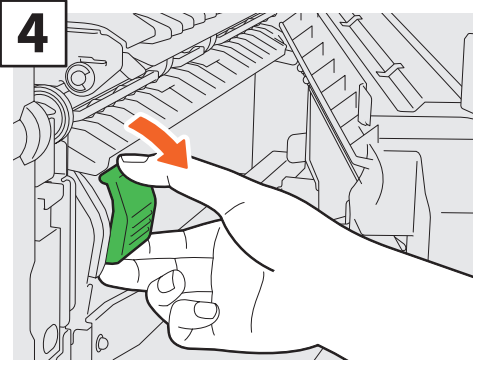

Remove the staple cartridge.

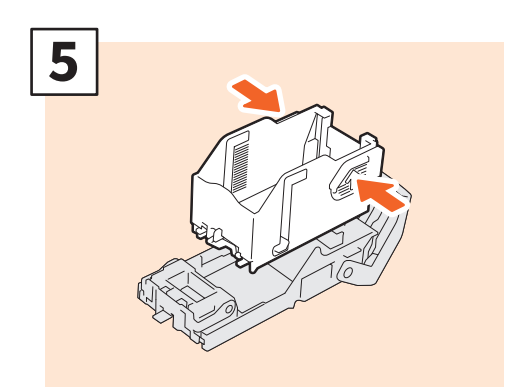

Push the buttons on both sides of the cartridge to take off the staple case.

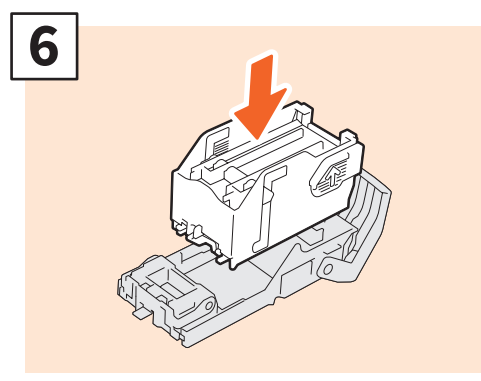

Install a new staple case.

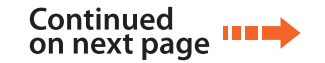

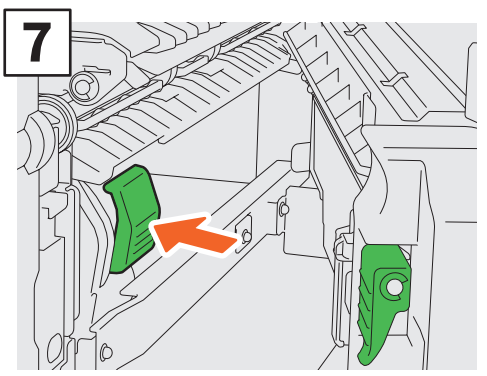

Install the staple cartridge.

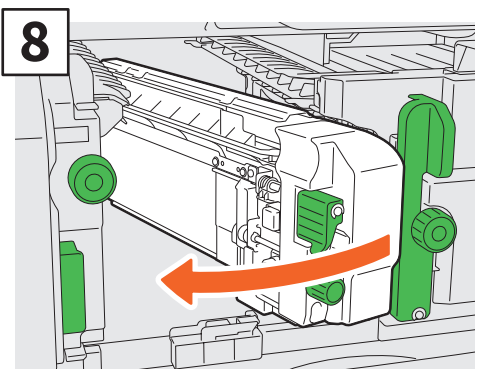

Return the Hole Punch Unit to its original position.

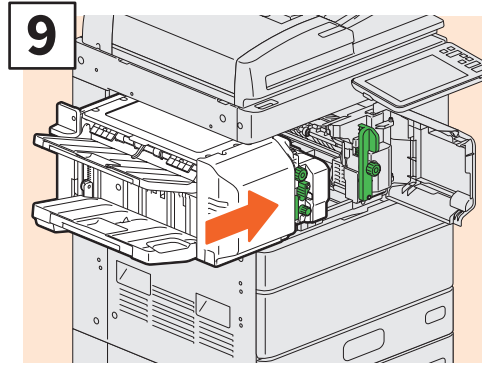

Carefully return the finisher to its original position.

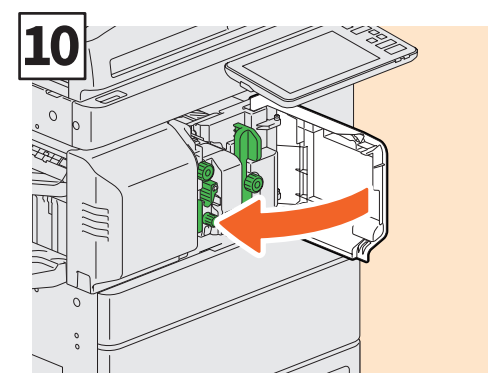

Close the front cover of the Finisher.

### **A**CAUTION

#### Do not put your hand or fingers on the top of the finisher when closing it.

This could cause an injury.

# **Regular Cleaning**

Poor quality printing such as uneven and soiled images can be improved by simple cleaning. This section describes the cleaning methods.

### Cleaning for the scanning area, original glass, guides, and platen sheet

We recommend cleaning the following items weekly, so that the originals can be scanned cleanly. Be careful not to scratch the parts.

#### **Notes**

- Be careful not to scratch the parts.
- When cleaning the surface of the equipment, do not use such organic solvents such as thinner or benzine. - This could warp the shape of the surface or leave it discolored.
- When using a chemical cleaning pad, follow the instructions provided with the pad.

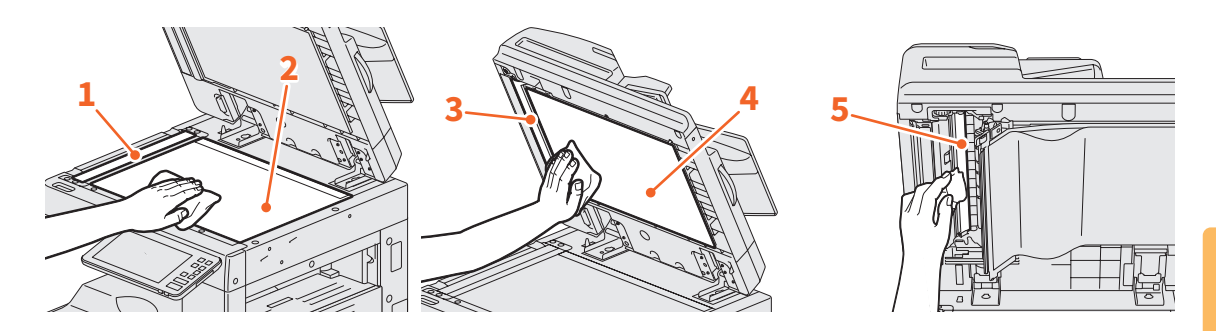

#### 1. Scanning area (surface of the long rectangular glass) / 2. Original glass

Wipe it with a soft dry cloth. If there are still stains remaining, wipe with a piece of soft cloth which has been moistened with water and then squeezed well.

Do not use liquids other than water (such as alcohol, organic solvents or neutral detergent).

#### 3. Guide / 4. Platen sheet

Clean the surface as follows depending on the stain.

- Clean it with a soft cloth.
- Clean it with a soft cloth lightly moistened with water.
- Clean it with a soft cloth lightly moistened with alcohol, and then wipe it with a dry cloth.
- Clean it with a soft cloth lightly moistened with watered-down neutral detergent, and then wipe it with a dry cloth.

#### 5. Scanning area of Dual Scan Document Feeder (surface of the long rectangular glass)

Wipe it with a soft dry cloth. If there are still stains remaining, wipe with a piece of soft cloth which has been moistened with water and then squeezed well.

Do not use liquids other than water (such as alcohol, organic solvents or neutral detergent).

#### Cleaning for the front cover

When the front cover has got dirty, lightly wipe it clean with a soft cloth.

#### Notes

- Be careful not to scratch the parts to be cleaned.
- Do not use a hard cloth or dirty cloth or a tissue.

#### Cleaning the main chargers and LED print heads or slit glass

If the inside of the main chargers and the print heads of the LED or slit glass are dirty, the dirt will be transferred to the copied image. Clean them following the procedure below.

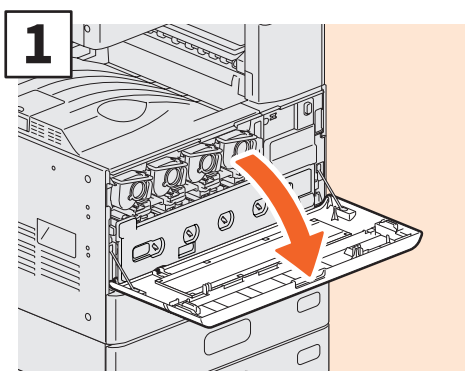

Open the front cover.

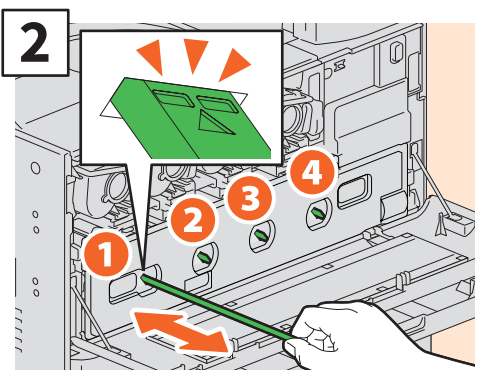

Pull out the cleaner until the mark appears, and then return it. Repeat this 3 times for each color.

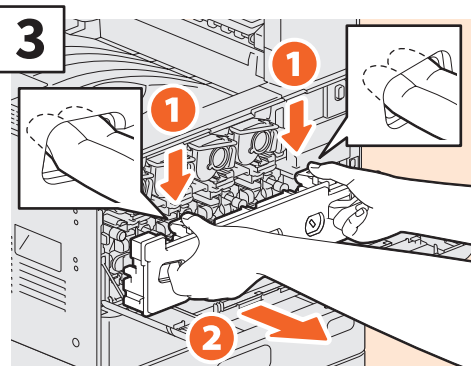

Put your fingers in the waste toner box front grooves and pull it toward you while pushing down the top latch, and then clean the LED print heads. For instructions on how to clean the LED print heads, see the following page: P.49 "Replacing Waste Toner Box" (Steps 2 to 6) P.49 "Replacing Waste Toner Box" (Steps 2 to 5)

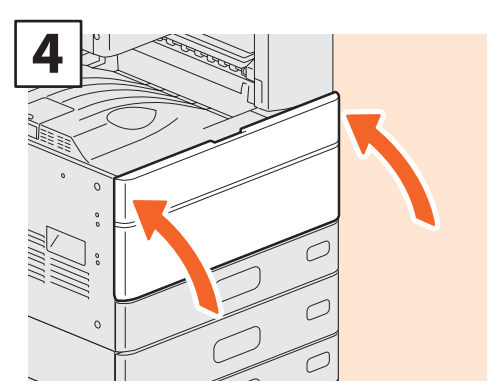

Close the front cover.

#### Note

Check that the cleaning knob is fully inserted after cleaning.

# **Chapter 4** TROUBLESHOOTING

| Troubleshooting | 58 |
|-----------------|----|
| FAQs            | 62 |

# Troubleshooting

When problems such as paper jams occur, see the following explanations or the guides (PDFs) on P.60 "About the Troubleshooting Guides".

## Symbols and messages appear on the touch panel

Symbols for paper jams or messages etc. occasionally appear on the touch panel. For details of the paper jam symbols, see the following guide: *Hardware Troubleshooting Guide* (PDF) : "Chapter 1: TROUBLESHOOTING FOR THE HARDWARE" -

"Clearing a Paper Jam"

For details of the messages on the touch panel, see the following guide:

Hardware Troubleshooting Guide(PDF) : "Chapter

1: TROUBLESHOOTING FOR THE HARDWARE" - "Messages Displayed on the Touch Panel"

## When paper jams occur

When paper jams occur, follow the instructions on the touch panel or see the following guide: Hardware Troubleshooting Guide (PDF) : "Chapter 1: TROUBLESHOOTING FOR THE HARDWARE"

- "Clearing a Paper Jam"

#### Covers of the equipment and the options

The covers of the equipment and the options to be opened when paper jams occur are indicated by the arrows in the following illustrations.

**Reversing Automatic Document Feeder** 

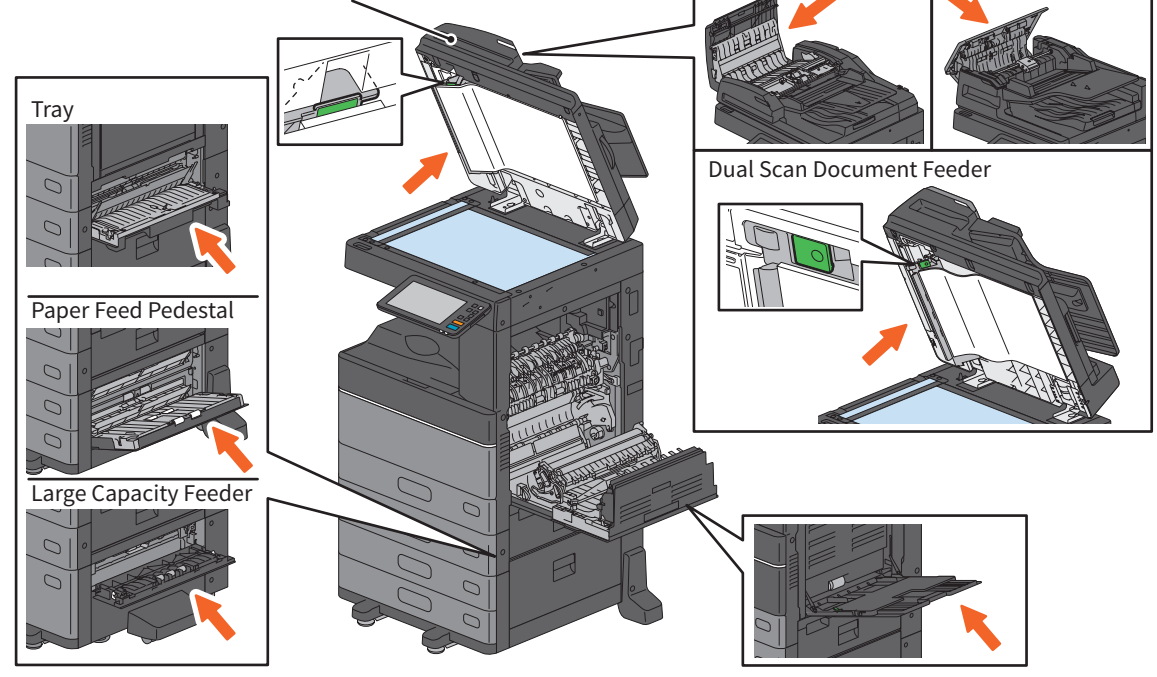

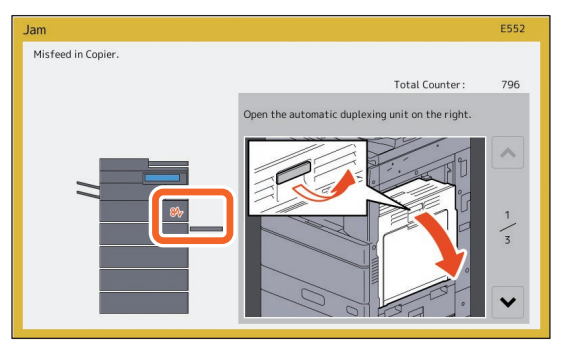

#### Covers of the Finisher, the Hole Punch Unit and the Bridge Unit

The covers of the Finisher, Hole Punch Unit and Bridge Unit to be opened when paper jams occur are indicated by the arrows in the following illustrations.

#### The Finisher, the Hole Punch Unit and the Bridge Unit

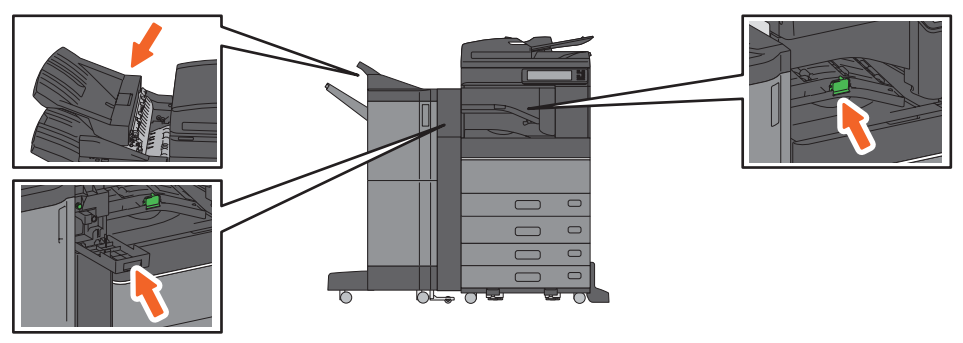

#### The Saddle Stitch Finisher, the Hole Punch Unit and the Bridge Unit

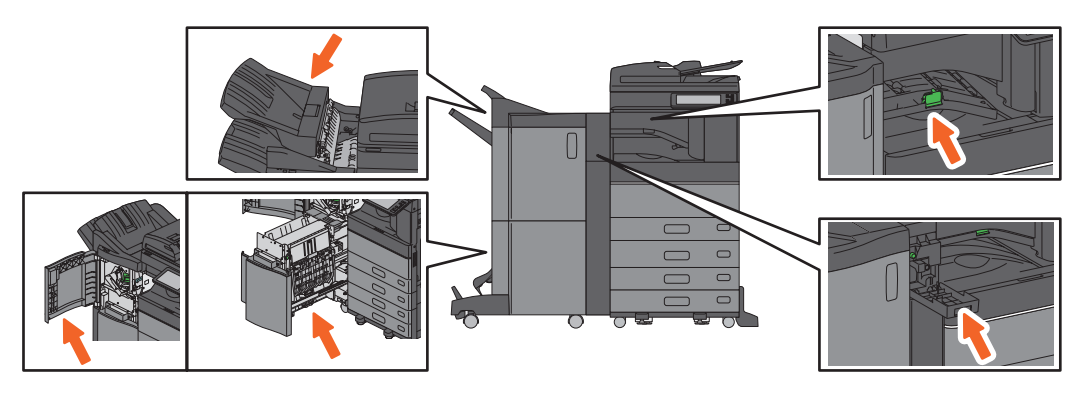

The Inner Finisher and the Hole Punch Unit

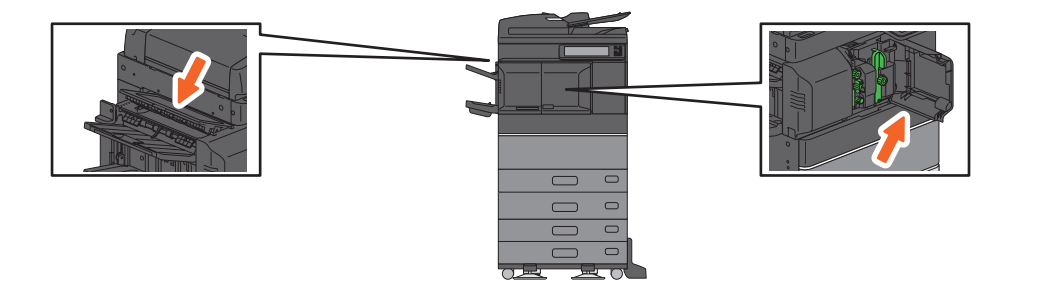

4

## **About the Troubleshooting Guides**

The *Hardware Troubleshooting Guide* and the *Software Troubleshooting Guide* (PDFs) describe the causes and solutions for problems that may occur.

| References to the Hardware Troubleshooting Guide |                              |                                                      |  |  |
|--------------------------------------------------|------------------------------|------------------------------------------------------|--|--|
| Chapter                                          | Title                        | Section                                              |  |  |
|                                                  |                              | When This Screen Is Displayed                        |  |  |
|                                                  |                              | Messages Displayed on the Touch Panel                |  |  |
|                                                  |                              | Clearing a Paper Jam                                 |  |  |
|                                                  |                              | Clearing a Staple Jam                                |  |  |
| Chapter 1                                        | TROUBLESHOOTING FOR THE      | Replacing a Toner Cartridge                          |  |  |
| HARDWARE                                         | HARDWARE                     | Replacing the Waste Toner Box (Color Models)         |  |  |
|                                                  |                              | Refilling With Staples                               |  |  |
|                                                  |                              | Cleaning the Inside of the Equipment                 |  |  |
|                                                  |                              | Cleaning the Hole Punch Dust Bin                     |  |  |
|                                                  |                              | When Printed Sheets Overflow from the Stacker        |  |  |
| Chapter 2                                        | WHEN SOMETHING IS WRONG WITH | When You Think Something Is Wrong With the Equipment |  |  |
| Chapter 2                                        | apter 2 THE EQUIPMENT        | Regular Maintenance                                  |  |  |

## References to the Software Troubleshooting Guide

| Chapter   | Title                                         | Section                                                         |
|-----------|-----------------------------------------------|-----------------------------------------------------------------|
| Chapter 1 | CONFIRMING JOB STATUS ON THE<br>TOUCH PANEL   | Confirming Job Statuses of Printing/Copying/Scanning/<br>Faxing |
| Chapter 2 | TROUBLESHOOTING FOR COPYING                   | Copying Problems                                                |
|           |                                               | Print Job Problems                                              |
|           |                                               | Printer Driver Problems                                         |
| Chapter 3 | TROUBLESHOOTING FOR PRINTING                  | Network Connection Problems                                     |
|           |                                               | Client Problems                                                 |
|           |                                               | Hardware Problems                                               |
| Chapter 4 | TROUBLESHOOTING FOR SCANNING                  | Scanning Problems                                               |
| Chapter 5 | TROUBLESHOOTING FOR e-Filing                  | e-Filing Web Utility Problems                                   |
|           | TROUBLESHOOTING FOR NETWORK<br>CONNECTIONS    | Locating the Equipment in the Network                           |
|           |                                               | LDAP Search and Authentication Problems                         |
| Chapter 6 |                                               | Printing Problems (Network Related)                             |
|           |                                               | Network Fax (Fax) Driver Problems                               |
|           |                                               | Client Software Authentication Problems                         |
|           |                                               | Wireless LAN Connection Problems                                |
| Chapter 7 | TROUBLESHOOTING FOR FAXING                    | Faxing Problems                                                 |
|           |                                               | Hardware Status Icons on TopAccess [Device] Tab                 |
| Chapter 8 | CHECKING THE EQUIPMENT STATUS                 | Error Messages                                                  |
|           |                                               | Error Codes                                                     |
| Chapter 9 | WHEN SOMETHING IS WRONG WITH<br>THE EQUIPMENT | When You Think Something Is Wrong With the Equipment            |

#### **Error codes**

Press Job Status button on the home screen and then the [LOG] tab on the touch panel. The job history and error codes are displayed in the Log menu.

Software Troubleshooting Guide(PDF) : "Chapter 8: CHECKING THE EQUIPMENT STATUS WITH TopAccess" - "Error Codes"

#### Using the Help

You can display the Help for this equipment by pressing ?? on screens that have ?? at the top right corner.

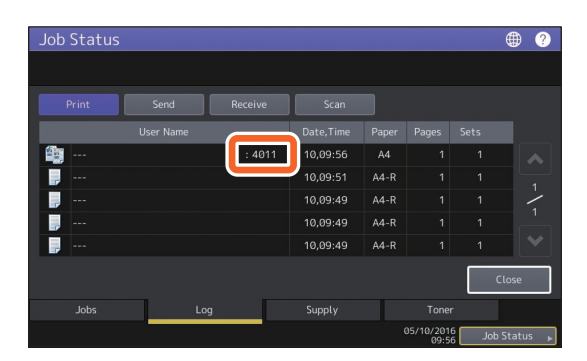

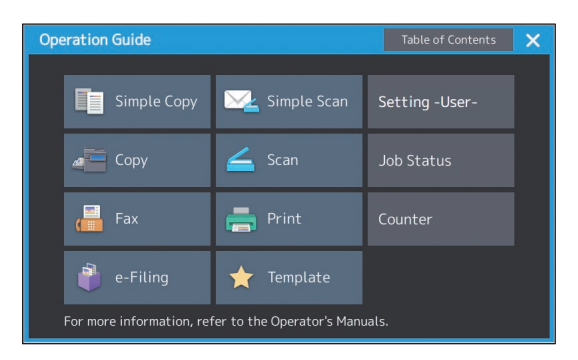

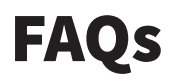

This section introduces FAQs from our customers. If you have a problem, read this section first.

# Copying

# Can I copy originals in different sizes in one go?

Yes. By using the Reversing Automatic Document Feeder or the Dual Scan Document Feeder, you can copy more than one original in different sizes such as A4 or B4 in one go.

Original sizes that can be copied in one go are as follows:

North America: LD, LG, LT, LT-R, COMP

Outside North America: A3, A4, A4-R, B4, B5, FOLIO

- 1. Place paper in the tray. If you want to copy on paper of the same size as the originals, place paper of the corresponding size in the different trays.
- 2. Adjust the side guides to the widest original. Place the originals by aligning them against the guide on the front.

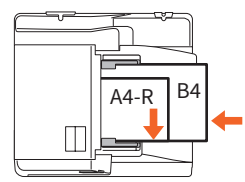

- 3. Press [Zoom].
- 4. Press [Mixed Size].
- 5. If you want to copy all the originals on paper of the same size, press [AMS].
- 6. Press [OK] to return to the basic menu for copying functions.
- <To copy on paper of the same size> Press an icon on the touch panel that indicates the tray containing the paper size you want.

<To copy on paper of the same size as the original>

Press [APS].

8. Press the [START] button on the control panel.

Copying Guide (PDF) : "Chapter 2: HOW TO MAKE COPIES" - "Specifying the Paper Size" -"Copying mixed-size originals in one operation"

#### Can I copy an A5 original with the Reversing Automatic Document Feeder or the Dual Scan Document Feeder?

Yes. Place an A5 original on the Reversing Automatic Document Feeder or the Dual Scan Document Feeder in a landscape direction.

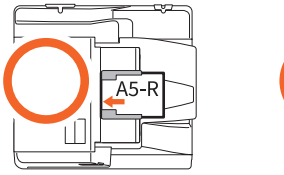

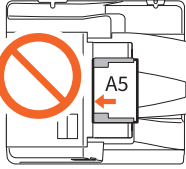

For how to place originals on the Reversing Automatic Document Feeder or the Dual Scan Document Feeder or the available types and sizes of originals see the following guide:

Dependence of the provide of the provide of the provided of the provided of th

#### Black streaks appear on the copied image.

If the scanning area is dirty, black streaks may appear on the copied image or faxes made with the Reversing Automatic Document Feeder or the Dual Scan Document Feeder.

Clean the scanning area. See the following page or the following guide:

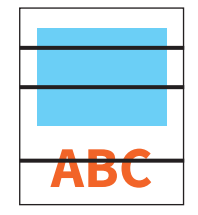

P.55 "Regular Cleaning"

Hardware Troubleshooting Guide (PDF) : "Chapter 2: WHEN SOMETHING IS WRONG WITH THE EQUIPMENT" - "Regular Maintenance"

## Faxing

#### Can I forward a received fax?

Yes. You can forward a received fax to another facsimile as it is, or as an Internet Fax job.

To forward a fax, you need the previous settings. See the following guide:

GD-1370 Fax Guide : "Chapter 3: USING THE FAX UNIT (USEFUL FUNCTIONS)" - "Using the Mailbox Function"

You can also forward to a shared folder in this equipment, an e-Filing box, or an E-mail address other than a fax number or an internet fax number, from the TopAccess menu. See the following guide:

Department of the provide (PDF) : "Chapter 5: [Registration] Tab Page" - "[Registration] How to Set and How to Operate" - "Managing mailboxes"

# How can I register or change a sender's name or fax number?

You can register or change a sender's name or fax number as follows.

Setting -User- > Admin > Fax > Terminal ID

Definition of the second second secon

#### How can I prevent mistakes in sending faxes?

To prevent mistakes, confirm that you set the correct recipient before you send a fax. See the following page:

P.37 "Confirming recipients"

You can also prevent mistakes by following the steps below. For details, contact your service technician or representative.

- Disable the direct input of fax numbers and limit the destination setting to selections from the address book.
- Specify the destination twice and compare them. If they are the same, send the fax.

#### Can I send a fax from a computer?

Yes. You can send a fax or an Internet Fax from a computer in which the Fax Driver is installed. You do not need to print the original fax.

- 1. Select [Print] in the [File] menu of the application.
- 2. Select [OKI MFP Fax], and then click [Preferences] ([Properties]).
- 3. Specify the destination on the [Send] tab of the printer driver, and then click [OK].
- 4. Click [Print] ([OK]).

GD-1370 Fax Guide : "Chapter 4: USING FAX DRIVER (NETWORK FAX)" - "Sending Network Faxes"

## Scanning

# How can I scan an image in the JPEG format?

Select [Full Color] or [Gray Scale] for color modes in the scan setting, and then select [JPEG] for the file format.

Scanning Guide (PDF) : "Chapter 2: SCANNING (BASIC OPERATION)" - "Saving Data in the Shared Folder" or "Sending Data to an E-mail Address" or "Saving Data to a USB Storage Device"

#### Where is the scanned file stored?

If you have specified [Scan to File] as the storage directory, data is stored in a shared folder "file\_ share" in the HDD of this equipment. To download the data, see the following page:

P.41 "Storing scanned data of a shared folder in a Windows computer"

# I cannot forward the scanned data to a folder on the network.

Check the following:

- Is the specified folder shared? Setting the shared folder may differ depending on the equipment or OS.
- Is the network path for the folder entered correctly?
- Is the login user name or password entered correctly?
- Is your antivirus software blocking writing to the network folder?

# [Remote 1] (or [Remote 2]) cannot be selected in [Save as File].

Confirm the shared folder setting on the TopAccess menu.

- Select as follows: [Administration] tab > [Setup]
   > [Save as file].
- 2. Confirm that [Use Network Folder Destination] is selected on [Destination].
- 3. Confirm that [Remote 1] (or [Remote 2]) of [Remote 1 and Remote 2 Settings] is selected.

TopAccess Guide (PDF) : "Chapter 8: [Administration] Tab Page" - "[Setup] Item List" - "Save as File settings"

## Printing

# I have installed a printer driver but cannot print.

Confirm if the port setting of the printer driver is correct.

- \* Log into Windows using an account that allows installation, such as for administrators.
- 1. Select [Devices and Printers] in the [Start] menu.
- 2. Right-click [OKI PCL Printer], and then click [Printer properties].
- 3. Select the port of this equipment in the [Print to the following port(s)] list on the [Ports] tab of the printer driver. Click [Configure Port].
- 4. Confirm if the IP address of this equipment is set correctly in the [Printer Name or IP Address] box in [Configure Standard TCP/IP Port Monitor].
- Confirm if [Raw] is selected in [Protocol] in [Configure Standard TCP/IP Port Monitor] and "9100" is entered in the [Port Number] box of [Raw Settings].

If the problem still occurs, see the following guide or contact your administrator:

Software Troubleshooting Guide (PDF) : "Chapter 3: TROUBLESHOOTING FOR PRINTING" or "Chapter 6: TROUBLESHOOTING FOR NETWORK CONNECTIONS"

#### Can I print on non-standard size paper?

Yes. You can print by registering a custom paper size on the printer driver.

\* Log into Windows using an account that enables installation, such as for administrators.

Derived Printing Guide (PDF): "Chapter 2:PRINTING FROM WINDOWS APPLICATIONS" - "Setting the Paper and Reproduction Ratio" - "Using various types of paper"

## **Client software**

Message

#### "Devices are not discovered in your network." appears while installing the printer driver.

If this equipment is not discovered on the network while installing the printer driver, the following message appears. See the following guide:

Devices are not discovered in your network... To Retry searching for devices, press Retry... To Continue to use the Default port or Shared Printer, press Continue. For information, press Information.

Continue Retry Information

Software Installation Guide (PDF) : "Chapter 2: INSTALLING PRINTER DRIVERS FOR WINDOWS" -"Installing the Printer Drivers"

# I cannot install the printer driver or other software.

Try the following and then reattempt the installation.

- Uninstall any existing printer drivers.
- Quit resident software such as antivirus software.
- Log into Windows using an account that enables installation, such as for administrators.

#### Can I register data in CSV file to the address book?

Yes. You can register them from the AddressBook Viewer or TopAccess. See the following guide:

🚇 Help menu of AddressBook Viewer

Department of the second second secon

#### I cannot print from my computer.

Check the following:

- Is the power turned ON?
- Is the power cable plugged in? If it is not, turn the Main Power switch OFF, and then plug the power cable into an outlet.
- Is the network cable disconnected? If it is disconnected, connect it to the network interface connector.
- Has toner or paper run out?
- Does the set number of pages exceed the maximum allowed for the specific department or user?

If the problem still occurs after checking the above, see the following guide or contact your administrator:

Software Troubleshooting Guide (PDF) : "Chapter 3: TROUBLESHOOTING FOR PRINTING" or "Chapter 6: TROUBLESHOOTING FOR NETWORK CONNECTIONS"

## **Other questions**

# How can I confirm or change the IP address of this equipment?

Follow the steps below on the touch panel:

Setting -User- > Admin > Network > IPv4

MFP Management Guide (PDF) : "Chapter 2: SETTING ITEMS (ADMIN)" - "NETWORK"

# The equipment does not recognize the inserted USB media.

Confirm that the USB media is securely inserted to the USB port.

USB media for this equipment must meet the following conditions.

- Formatted in FAT16 or FAT32
- Only one partition
- \* Some USB media may not be recognized even if it meets the conditions above. Try to use USB media of other manufacturers that meet the conditions above.

Scanning Guide (PDF) : "Chapter 2: SCANNING (BASIC OPERATION)" - "Saving Data to a USB Storage Device"

Definiting Guide (PDF) : "Chapter 4: OTHER PRINTING METHODS" - "Printing files from USB media (USB Direct Printing)"

# How can I check the remaining amount of toner in a toner cartridge?

Follow the steps below:

- 1. Press Job Status button on the home screen.
- 2. Press the [Toner] tab.
- 3. When you have finished checking, press [Close].

When a message is displayed on the touch panel to inform you that the toner is low, prepare a new toner cartridge. The equipment can still print about 1000 pages after this message has appeared.

Replace the toner cartridge when a message is displayed on the touch panel.

□ Software Troubleshooting Guide (PDF) : "Chapter 1: CONFIRMING JOB STATUS ON THE TOUCH PANEL" - "Confirming Job Statuses of Printing/Copying/Scanning/Faxing" The paper jam symbol does not disappear even after the paper jam in the Reversing Automatic Document Feeder or the Dual Scan Document Feeder has been cleared.

Open the cover beneath the Reversing Automatic Document Feeder or the Dual Scan Document Feeder, and then remove the original.

P.58 "When paper jams occur"

Lardware Troubleshooting Guide (PDF) : "Chapter 1: TROUBLESHOOTING FOR THE HARDWARE"

#### Some functions written in the Operator's Manuals cannot be used.

This depends on the settings of this equipment or the access privilege given to the user, even though they are written in the Operator's Manuals. For details, contact your administrator.

# Chapter 5 INFORMATION ABOUT EQUIPMENT

| Items Included with this Equipment | 68 |
|------------------------------------|----|
| Software DVD-ROM                   | 69 |
| Client Software                    | 70 |
| Options                            | 72 |
| Logging in                         | 75 |

# **Items Included with this Equipment**

The following items are included with the equipment. Check that you have them all. Contact your service technician or representative if any are missing or damaged.

| Items included                    | with this equipment                                                                                                    |
|-----------------------------------|----------------------------------------------------------------------------------------------------|
| Safety Information                | Describes the necessary precautions for use. Read this booklet first.                                                                                                    |
| Quick Start Guide<br>(This guide) | Describes the preparations, basic and advanced usage, maintenance, and regular cleaning of the equipment.                                                                                                    |
| Software DVD-ROM                  | Contains client software such as the printer drivers and the utility software. Contains pdf files of the Operator's Manuals such as the Copying Guide. For details, see the following page:<br>P.69 "Software DVD-ROM" |

# **Software DVD-ROM**

Contains pdf files of the Operator's Manuals and the following client software such as the printer drivers and the utility software.

#### Client software

| For Windows | Client Software Installer                                       |
|-------------|-----------------------------------------------------------------|
|             | PCL printer driver                                              |
|             | PS printer driver                                               |
|             | Printer driver                                                  |
|             | TWAIN driver                                                    |
|             | File downloader                                                 |
|             | Fax driver                                                      |
|             | AddressBook Viewer                                              |
|             | Remote Scan driver                                              |
|             | SCANNER driver (WIA)                                            |
|             | e-Filing Backup/Restore Utility                                 |
| For Mac OS  | The PPD file and plug-ins used for the Mac OS X 10.6.8 or later |

#### Tips

- To install the client software, see the following guide:
   Software Installation Guide (PDF): "Chapter 1: OVERVIEW"
- For details of the client software, see the following page:

# **Client Software**

Outlines the client software of the equipment. You need to install software except for e-Filing Web utility and TopAccess before use.

| Client software for printing functions |                                                                                                    |  |
|----------------------------------------|----------------------------------------------------------------------------------------------------|--|
| PCL Printer driver                     | Installed during the Recommended Installation.<br>Software Installation Guide (PDF) : "Chapter 2: INSTALLING PRINTER DRIVERS<br>FOR WINDOWS"<br>P.44 "Printing Operations"<br>Printing Guide (PDF) : "Chapter 2: PRINTING FROM WINDOWS APPLICATIONS"                                |  |
| PS printer driver                      | Allows you to print documents in high quality mode with applications such as<br>Adobe Systems Incorporated.<br>Software Installation Guide (PDF) : "Chapter 2: INSTALLING PRINTER DRIVERS<br>FOR WINDOWS"<br>Printing Guide (PDF) : "Chapter 2: PRINTING FROM WINDOWS APPLICATIONS" |  |
| XPS printer driver                     | Allows you to print documents from WPF applications.<br>Software Installation Guide (PDF) : Chapter 2: INSTALLING PRINTER DRIVERS<br>FOR WINDOWS"<br>Printing Guide (PDF) : "Chapter 2: PRINTING FROM WINDOWS APPLICATIONS"                                                         |  |
| PPD file for Mac                       | Allows you to print documents from Mac computers (Mac OS X 10.6.8 or later).<br>Software Installation Guide (PDF) : "Chapter 3: INSTALLING PRINTER DRIVERS<br>FOR MAC OS"<br>Printing Guide (PDF) : "Chapter 3: PRINTING FROM MAC OS APPLICATIONS"                                  |  |

| Client software fo | r scanning functions                                                                                                    |
|--------------------|----------------------------------------------------------------------------------------------------|
| Remote Scan driver | Allows you to scan documents remotely and obtain scanned data as an image in TWAIN applications on Windows computers.                             |
| WIA driver         | Allows you to scan documents remotely and obtain scanned data as an image in WIA (Windows Imaging Acquisition) applications on Windows computers. |

# Client software for e-Filing functions

| TWAIN driver                       | Allows you to obtain documents stored in e-Filing as an image in TWAIN<br>applications on Windows computers.<br><i>Software Installation Guide</i> (PDF) : "Chapter 4: INSTALLING SCAN DRIVER AND<br>UTILITIES (Windows)"                                                                       |
|------------------------------------|----------------------------------------------------------------------------------------------------|
| File downloader                    | Allows you to obtain documents stored in e-Filing as an image on Windows computers.                                                                                                    |
| e-Filing Web utility               | Allows you to operate or make settings for e-Filing using a browser. Since this utility is already installed, enter the IP address of the equipment into a browser and turn the power ON. $\square e-Filing Guide (PDF) : "Chapter 3: OPERATING WITH A CLIENT COMPUTER (e-Filing WEB UTILITY)"$ |
| e-Filing Backup/Restore<br>Utility | Allows you to back up and restore the data stored in e-Filing.<br>Software Installation Guide (PDF) : "Chapter 6: INSTALLING e-Filing BACKUP/<br>RESTORE UTILITIES (Windows)"                                                                                                    |

| Client software for network management functions |                                                                                                    |  |
|--------------------------------------------------|----------------------------------------------------------------------------------------------------|--|
| TopAccess                                        | Allows you to view device information, display logs, create templates and an address book, and manage the equipment using a browser. Since TopAccess is already installed, enter the IP address of the equipment into a browser and turn the power ON. |  |

| Client software for network fax functions |                                                                                                    |  |
|-------------------------------------------|----------------------------------------------------------------------------------------------------|--|
| FAX driver                                | Allows you to send faxes or Internet faxes from your computer. For details, see the following guides:  Software Installation Guide (PDF) : "Chapter 5: INSTALLING NETWORK FAX UTILITIES (Windows)" GD-1370 Fax Guide : "Chapter 4: USING FAX DRIVER (NETWORK FAX)" |  |
| AddressBook Viewer                        | Allows you to manage the address book (such as fax numbers and E-mail addresses) and upload the address book from your computer to the equipment.                                                                                                    |  |

# Options

The following are sold separately, and upgrade the performance of the equipment. For details, contact your service technician or representative.

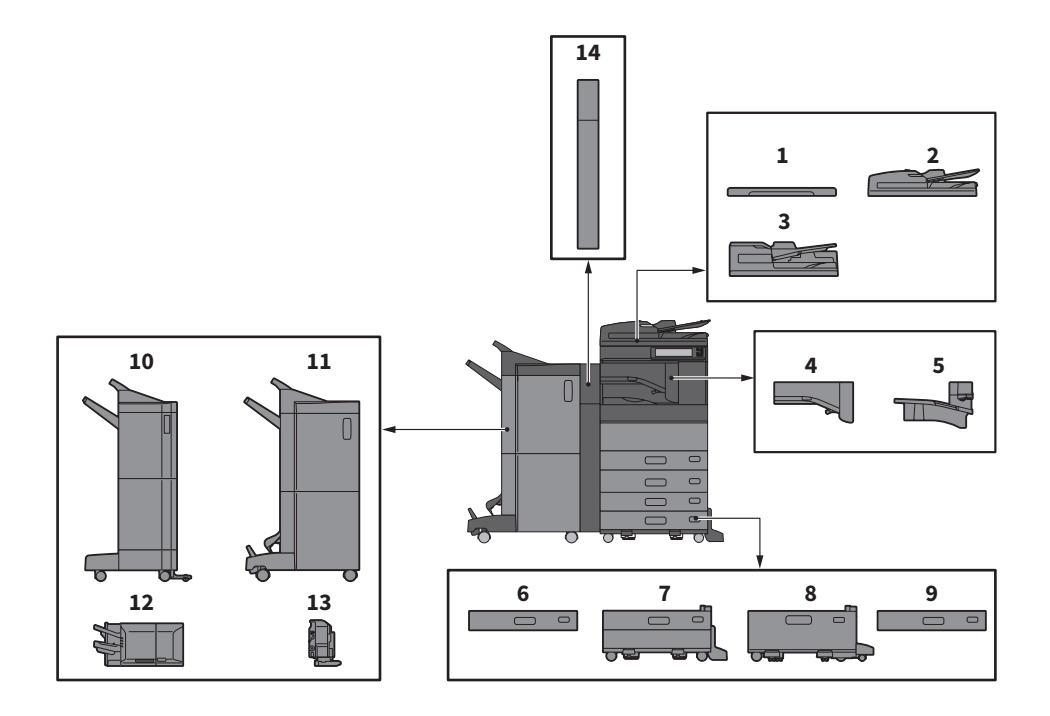

- **1.** Original Cover (KA-5005PC) Holds an original.
- 2. Reversing Automatic Document Feeder (MR-3031)

Feeds a stack of originals one by one.

- **3.** Dual Scan Document Feeder (MR-4000) Feeds a stack of originals one by one.
- **4.** Bridge Unit (KN-5005) Acts as a relay for the Finisher and the equipment.
- Job Separator (MJ-5015) Outputs faxes, copies and prints to separate paper stackers.
- 6. Envelope Drawer (MY-1049) Loads envelopes.
- 7. Paper Feed Pedestal (KD-1058) Allows you to install the Additional Drawer Module.
- 8. Large Capacity Feeder (KD-1059) Allows you to feed up to 2000 sheets (80 g/m<sup>2</sup> or 20 lb. Bond) of A4 or LT paper.

**9.** Additional Drawer Module (MY-1048) This can be added to the Paper Feed Pedestal.

#### **10.** Finisher (MJ-1109)

Allows sort/group finishing and stapling. The Hole Punch Unit can be installed. The Bridge Unit is required for installation.

#### **11.** Saddle Stitch Finisher (MJ-1110)

Allows saddle stitching in addition to sort/group finishing and stapling. The Hole Punch Unit can be installed. The Bridge Unit is required for installation.

#### 12. Inner Finisher (MJ-1042)

Allows sort/group finishing and stapling. The Hole Punch Unit can be installed.

- **13. Hole Punch Unit (MJ-6011 Series)** Allows you to punch holes on printed sheets. Install it in the Inner Finisher.
- **14.** Hole Punch Unit (MJ-6105 Series) Allows you to punch holes on printed sheets.

Install it in the Finisher or the Saddle Stitch Finisher.
Other options available are as follows. Contact your service technician or representative for details.

### Work Table (KK-5005)

A small table for placing originals while the equipment is being operated.

- Installed on the right-hand side of the equipment.
- You can place originals that weigh up to 3 kg (6.6 lb).

### Accessory Tray (GR-1250)

A tray for placing accessories.

• Installed below the control panel.

### Ten Key (GR-1260)

Installed on the control panel.

### Desk (MH-5005)

A desk for the equipment.

### Accessible Arm (KK-2560)

Allows a user in a wheelchair to close the Reversing Automatic Document Feeder, Dual Scan Document Feeder, or the Original Cover.

### **Operator's Manual Pocket (KK-5008)**

Stores the manual.

### FAX Unit (GD-1370)

Allows you to use the equipment as a Fax machine. You can use up to two phone lines by installing two FAX units.

• Installed inside the equipment.

### Wireless LAN/Bluetooth Module (GN-4020)

Allows you to print over wireless LAN and Bluetooth. You can also use a Bluetooth keyboard.

• Installed inside the equipment.

### Data Overwrite Enabler (GP-1070)

Erases data stored temporarily when copying or executing other operation. Overwrites temporarily stored data with random data.

### IPsec Enabler (GP-1080)

Allows you to use the IPsec function.

### Meta Scan Enabler (GS-1010)

Allows you to use the Meta Scan function.

### **External Interface Enabler (GS-1020)**

Allows you to use the EWB function.

### Unicode Font Enabler (GS-1007)

Allows you to print from the SAP environment using Unicode font.

### OCR Enabler (GS-1080, GS-1085)

Allows you to use the OCR function.

### Multi Station Print Enabler (GS-1090, GS-1095)

Allows you to use the Multi Station Print function.

### FIPS Hard Disk Kit (GE-1230)

You can use hard disks that comply with the Federal Information Processing Standard (FIPS140) of the U.S.A.

### Staple Cartridge (Staple-2400)

A staple cartridge used in the Finisher, Saddle Stitch Finisher and Inner Finisher.

### Staple Cartridge (Staple-3100)

A staple cartridge used in the Saddle Stitch Unit of the Saddle Stitch Finisher.

### Notes

• Depending on the model, options may already be installed and available.

• Some options may not be available in some regions.

### **Using the Accessible Arm**

A user in a wheelchair can close the Reversing Automatic Document Feeder, Dual Scan Document Feeder, or Original Cover using the Accessible Arm.

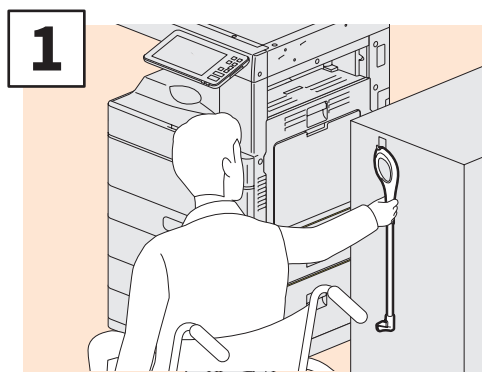

Hold the Accessible Arm.

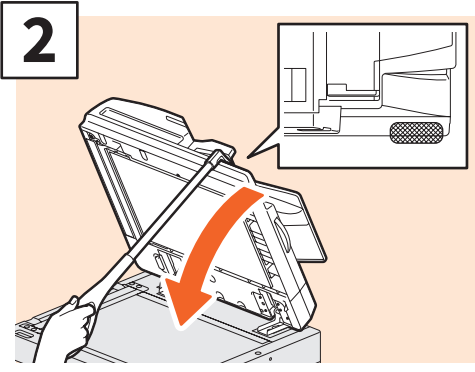

Hook the Accessible Arm over the top of the Reversing Automatic Document Feeder, Dual Scan Document Feeder, or Original Cover to close them.

### **Notes**

- Store it near the equipment. When it is stored by putting it on the equipment, choose somewhere where there is no interference with the paper supply, paper jamming release or toner replacement.
- Do not use this for any purposes other than closing the device.

## **Using the Accessory Tray**

- You can use an accessory that weighs up to 3 kg (6.6 lb.) with a width of up to 236 mm (9.29"), a depth of up to 125 mm (4.92"), and a height of up to 15 mm (0.59").
- Because the temperature inside the accessory tray can become hot, make sure the accessories placed on the tray can withstand the following conditions.
- Temperature: 10 to 60°C (50 to 140°F); Humidity: 20 to 85%
- Make sure accessories do not fall through the hole in the base of the Accessory Tray.
- Do not force the control panel to move on equipment on which the Accessory Tray is installed.
- Do not trap cables between the equipment's cover.
- The Extension Tray supplied is 306 mm (12.05") wide and 150 mm (5.9") high. When placing accessories on the Extension Tray, secure them using the attached hook and loop fastener. We recommend accessories that fit within the size of the Extension Tray.

# Logging in

When the equipment is controlled under department or user management, you can perform copying and other functions by following the procedure below to log in.

### **Department management**

Restricts users or manage copy volumes made by an individual group or department in your company. When the equipment is controlled under the department code, turn the power ON and enter the code.

When the power is turned ON, the following menu appears.

| - | Department Code  |                          | i. |
|---|------------------|--------------------------|----|
|   | Key in the Depar | tment Code and Press OK. |    |
|   | Department Code  |                          |    |
|   |                  | ОК                       |    |

Key in a department code (max. 63 digits) previously registered and press [OK]. The menu switches and the equipment is ready for use.

If the department code keyed in is incorrect, the menu does not change.

### Tip

Automatic function clear:

- Returns all settings to default without the need to press the [Reset] button on the control panel. It works when a specified period of time has passed since the last paper eject or the last use of any button. When using department or user management, the display returns to the department code or user information input menu. When they are not being used, the display returns to the home screen.
- The period is set at 45 seconds by default at the time of installation. To change the setting, see the following guide:

MFP Management Guide (PDF) : "Chapter 2: SETTING ITEMS (ADMIN)" - "GENERAL"

• When connecting to equipment with department or user management enabled using client software, you may need to log in. For details, ask your administrator.

### After the operation

To prevent unauthorized use of the equipment, return the display to the department code input menu by following either of the procedures below.

- Press the [AUTHENTICATION] button on the control panel.
- Press the [RESET] button on the control panel twice.

### **User management**

Restricts users or manage available functions and past records for each user. When the equipment is managed under this function, turn the power ON and enter the information required (e.g. user name, password). Follow the procedure below.

### Note

If you enter an invalid password several times, you cannot log in for a certain period as this is regarded as an unauthorized access.

If a message is displayed to inform you that your account is locked, or the user name or password is incorrect, and logging in cannot be performed, contact your administrator.

### Tips

- If a guest user is enabled in the user management function, [Guest] is displayed on the touch panel. Press [Guest] to log in as a guest user. For the types of functions available, contact your administrator.
- Enter your PIN on the touch panel (up to 32 digits) when prompt. For details, contact your administrator.
- Enter the Project code on the touch panel (up to 63 digits) when prompt. For details, contact your administrator.
- You can check information on the user's counter by pressing the user name displayed at the top of the home screen during login. When using an internal authentication function, you can change your password.

### After the operation

To prevent unauthorized use of the equipment, log out following the procedure below.

- 1. Perform either of the operations below.
  - Press the [AUTHENTICATION] button on the control panel.
  - Press the [RESET] button on the control panel twice.
- 2. On the confirmation screen, select [Yes].

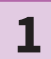

# The menu for user authentication appears.

### MFP local authentication

| Luser Authentication                         | i |
|----------------------------------------------|---|
| Key in the user name and password. press OK. |   |
| User Name                                    |   |
| Password                                     |   |
|                                              |   |
|                                              |   |
| ок                                           |   |
|                                              |   |

## Windows Domain authentication, LDAP authentication

| 🚢 User Authenticati                          | on        | i. |
|----------------------------------------------|-----------|----|
| Key in the user name and password. press OK. |           |    |
| User Name                                    |           |    |
| Password                                     |           |    |
| Domain                                       | Domain001 | ~  |
|                                              |           |    |
|                                              |           |    |
|                                              |           |    |

The domain name is displayed in [Domain]. For LDAP authentication, the LDAP server name is displayed in [LDAP] instead of [Domain].

### Tip

If the displayed domain name or LDAP server name is not yours, press to select yours.

2

Enter the user name (up to 128 letters) and password (up to 64 letters), and then press [OK].

## 3 The

# The equipment is available for use.

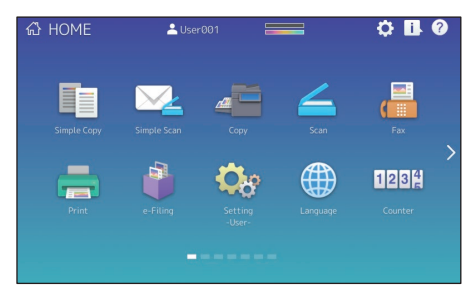

# ΜΕΜΟ

# How to back up the data

The data shown below are stored in the HDD in the equipment. It is recommended periodically to back up the data <sup>1</sup> by yourself by referring to the following manuals or Help as security against possible contingencies just in case. If any points are unclear, or you need further information, contact your service technician or representative.

|   | Data type                                                                          | Manual/Help                                 | Reference to                                                                                                    |
|---|------------------------------------------------------------------------------------|---------------------------------------------|----------------------------------------------------------------------------------------------------|
| 1 | Address Book,<br>MailBoxes and Template                                            | TopAccess Guide                             | "Chapter 8: [Administration] Tab Page" -<br>"[Maintenance] Item List" - "Export settings"                                                                  |
| 2 | User Information, Role<br>Group, LDAP Role and<br>Department Code,<br>Project Code | TopAccess Guide                             | "Chapter 7: [User Management] Tab Page" -<br>"[User Management] Tab Page Overview" -<br>"[Export/Import] Item list <access policy<br="">mode&gt;"</access> |
| 3 | Clone File                                                                         | TopAccess Guide                             | "Chapter 8: [Administration] Tab Page" -<br>"[Maintenance] Item List" - "Create Clone File<br>settings" <sup>2</sup>                                       |
|   |                                                                                    | MFP Management Guide                        | "Chapter 2: SETTING ITEMS (Admin)" -<br>"General" - "Creating or installing clone files" <sup>*2</sup>                                                     |
| 4 | Data in a shared folder                                                            | Quick Start Guide                           | "Chapter 2: BASIC OPERATIONS" - "Scanning<br>Operations" - "Storing scanned data of a<br>shared folder in a Windows computer" <sup>•3</sup>                |
| 5 | Data in e-Filing                                                                   | Help of e-Filing Backup/<br>Restore Utility | _                                                                                                    |
| 6 | FUNCTION list (User)                                                               | MFP Management Guide                        | "Chapter 1 SETTING ITEMS (User)" - "List" *4                                                                                                    |
| 7 | FUNCTION list (Admin)                                                              | MFP Management Guide                        | "Chapter 2: SETTING ITEMS (Admin)" - "List/<br>Report" - "Printing lists" <sup>*4</sup>                                                                    |

\*1 Hold/Private job data, Fax Received data and Secure Receive data are not applicable.

\*2 Both methods are available.

\*3 The data stored in the HDD other than the one installed in the equipment (an HDD specified by the user) are not included.

\*4 Backup is performed by the list print.

# **INDEX**

### А, В

| Additional Drawer Module                 | 8     |
|------------------------------------------|-------|
| Adjusting the angle of the control panel | 13    |
| ATTENTION lamp                           | 9, 12 |
| [AUTHENTICATION] button                  | 12    |
| Automatic duplexing unit                 | 8     |
| Bridge Unit                              | 72    |
|                                          |       |

### C, D

| Cleaner                     |
|-----------------------------|
| Client Software             |
| Control panel               |
| Copying 32, 62              |
| DATA IN MEMORY lamp 12      |
| DATA lamp 12                |
| Department management 75    |
| Description of Components 8 |
| Digital keys (Optional) 12  |
| Document lamp 9             |
| Dual Scan Document Feeder   |

### E, F

| e-Filing    | 42 |
|-------------|----|
| Error codes | 61 |
| FAX Unit    | 73 |
| Faxing      | 63 |
| Front cover | 8  |

### H, I, J, L

| 1 |
|---|
| 2 |
| 3 |
| 1 |
| 2 |
| 3 |
| 2 |
| 1 |
| 3 |
|   |

### M, N

| Main charger cleaners       |
|-----------------------------|
| MAIN POWER lamp 12          |
| Main power switch 8         |
| MPT (Multi-purpose tray) 8  |
| Network interface connector |
| Next button 14              |

| - |                                 |    |
|---|---------------------------------|----|
|   | 0, P                            |    |
|   | Operator's Manual Pocket        | 8  |
|   | Options 7                       | '2 |
|   | Original Cover 7                | '2 |
|   | Original glass                  | 9  |
|   | Original scale                  | 9  |
|   | Page Position indicator 1       | .4 |
|   | Paper exit stopper              | 9  |
|   | Paper feed cover                | 8  |
|   | Paper feed cover (on equipment) | 8  |
|   | Paper Feed Pedestal             | 2  |
|   | Paper holding lever             | 8  |
|   | Paper size indicator            | 8  |
|   | Placing paper 2                 | 20 |
|   | Platen sheet                    | 9  |
|   | [POWER] button 1                | .2 |
|   | [POWER SAVE] button 1           | .2 |
|   | power saving mode 1             | 9  |
|   | Printing 44,6                   | ;4 |
|   | [PROGRAMMABLE1] button 1        | .2 |
|   | [PROGRAMMABLE2] button 1        | 2  |

### R, S

| Recall button 1                     | 14             |
|-------------------------------------|----------------|
| Regular Cleaning 5                  | 55             |
| Replacing Staple Cartridge 5        | 50             |
| Replacing Toner Cartridge           | 48             |
| Replacing Waste Toner Box 4         | 49             |
| [RESET] button 1                    | 12             |
| Reversing Automatic Document Feeder | 72             |
| Scanning 40, 6                      | <del>3</del> 4 |
| Scanning area                       | 9              |
| Software DVD-ROM                    | ô9             |
| Stacker                             | 9              |
| [START] button 1                    | 12             |
| Status button 1                     | 14             |
| Symbols5                            | 58             |

### T, U, W

| Toner cartridge      | , 48 |
|----------------------|------|
| Touch panel          | 12   |
| Tray                 | . 8  |
| Turning OFF          | 18   |
| Turning the power ON | 17   |
| USB port             | . 9  |
| USB terminal         | . 8  |
| User management      | 76   |
| Waste toner box      | . 9  |

## Oki contact details

### Oki Systems (UK) Ltd

Blays House Wick Road Egham Surrey TW20 0HJ Tel: +44 (0) 1784

Tel: +44 (0) 1784 274300 Fax: +44 (0) 1784 274301 http://www.oki.co.uk

### **Oki Systems Ireland Limited**

The Square Industrial Complex Tallaght Dublin 24

Tel: +353 (0) 1 4049590 Fax: +353 (0)1 4049591 http://www.oki.ie

#### Oki Systems Ireland Limited -Northern Ireland

19 Ferndale Avenue Glengormley BT36 5AL Northern Ireland

Tel: +44 (0) 7767 271447 Fax: +44 (0) 1 404 9520 http://www.oki.ie

Technical Support for all Ireland: Tel: +353 1 4049570 Fax: +353 1 4049555 E-mail: tech.support@oki.ie

#### OKI Systems (Czech and Slovak), s.r.o.

Futurama Business Park -Sokolovská 651/136A 186 00 Praha 8 Czech Republic

Tel: +420 224 890158 Fax:+420 22 232 6621 Website: www.oki.cz, www.oki.sk

### Oki Systems (Deutschland) GmbH

Hansaallee 187 40549 Düsseldorf

Tel: +49 (0) 211 / 5266-0 Fax: +49 (0) 211 59 33 45 Website: www.oki.deinfo@oki.de

Albania, Bosnia, Bulgaria, Croatia, Cyprus, Estonia, Greece, Israel, Latvia, Lithuania, Macedonia, Romania, Serbia, Slovenia

#### CEE Export Group: OKI Systems (Poland) Ltd

ul. Domaniewska 42 02-672 Warsaw Poland

Tel: +48 (0) 22 448 65 00 Fax: +48 (0) 22 448 65 0 E-mail: tech@oki.com.pl

### Oki Systèmes (France) S.A.

Zone Silic - Immeuble Osaka 21 rue du Jura CS 90277 94633 RUNGIS Cedex Paris Tél: Standard 0820 200 410 (0.09€/min depuis une ligne fixe\*) Hotline 01 76 54 21 50 (n° non surtaxé) Website: www.oki.fr

### OKI Systems (Magyarország) Kft.

Capital Square Tower 2 7th Floor H-1133 Budapest, Váci út 76 Hungary Telefon: +36 1 814 8000 Telefax: +36 1 814 8009 Website: www.okihu.hu

### OKI Systems (Italia) S.p.A.

via Milano, 11, 20084 Lacchiarella (MI)

Tel: +39 (0) 2 900261 Fax: +39 (0) 2 90026344 Website: www.oki.it

### OKI Systems (Polska) Sp. z o.o

Platinium Business Park II, 3rd Floor ul. Domaniewska 42 02-672 Warsaw Poland

Tel: +48 22 448 65 00 Fax: +48 22 448 65 01 Website: www.oki.com.pl E-mail: oki@oki.com.pl Hotline: 0800 120066 E-mail: tech@oki.com.pl

### OKI Europe Limited, Sucursal em Portugal

Av. Quinta Grande 53 7º D Alfragide 2614-521 Amadora Portugal

Tel: +351 21 470 4200 Fax: +351 21 470 4201 Website:www.oki.pt E-mail : oki@oki.pt

#### Oki Service Serviço de apoio técnico ao Cliente

Tel: 214 727 660 E-mail : okiserv@oki.pt

### **OKI Systems Rus, LLC (Russia)**

Sector B, 3rd Floor, Svyatogor-4 Business Center10/4, Letnikovskaya str.115114, Moscow

Tel: +7 495 276 5060 Fax: +7 495 258 6070 e-mail: info@oki.ru Website: www.oki.ru

Technical support: Tel: +7 495 564 8421 e-mail: tech@oki.ru

### **Oki Systems (Österreich)**

Campus 21 Businesszentrum Wien Sued Liebermannstrasse A02 603 22345 Brun am Gebirge

Tel: +43 223 6677 110 Service-Hotline: +43 (0) 2236/677 110-501 Website: www.oki.at

### **OKI Europe Ltd. (Ukraine)**

Raisy Opkinoy Street,8 Building B, 2<sup>nd</sup> Floor, Kiev 02002 Ukraine

Tel: +380 44 537 5288 e-mail: event@oki.ua Website: www.oki.ua

### OKI Sistem ve Yazıcı Çözümleri Tic. Ltd. Şti.

Harman sok Duran Is Merkezi, No:4, Kat:6, 34394, Levent İstanbul

Tel: +90 212 279 2393 Faks: +90 212 279 2366 Web: www.oki.com.tr

### Oki Systems (Belgium)

Medialaan 24 1800 Vilvoorde

Helpdesk: 02-2574620 Fax: 02 2531848 Website: www.oki.be

### OKI Systems (Danmark) a·s

Herstedøstervej 27 2620 Albertslund Danmark

Adm.: +45 43 66 65 00 Fax: +45 43 66 65 90 E-mail: salg@oki.dk / support@oki.dk Website: www.oki.dk

### Oki Systems (Finland) Oy

Polaris Capella Vänrikinkuja 3 02600 Espoo

Tel: +358 (0) 207 900 800 Fax: +358 (0) 207 900 809 Website: www.oki.fi

### Oki Systems (Holland) b.v.

Neptunustraat 27-29 2132 JA Hoofddorp

Helpdesk: 0800 5667654 Tel: +31 (0) 23 55 63 740 Fax: +31 (0) 23 55 63 750 Website: www.oki.nl

### Oki Systems (Norway) AS

Tevlingveien 23 N-1081 Oslo

Tel: +47 (0) 63 89 36 00 Telefax: +47 (0) 63 89 36 01 Website: www.oki.no

Var vänlig kontakta din Återförsäljare i första hand, för konsultation. I andra hand kontakta

#### Oki Systems (Sweden) AB

Borgafjordsgatan 7 Box 1193 164 26 Kista

Tel. +46 (0) 8 634 37 00 e-mail: info@oki.se Website: www.oki.se

### **Oki Systems (Schweiz)**

Baslerstrasse 15 CH-4310 Rheinfelden

Support deutsch +41 61 827 94 81 Support français +41 61 827 94 82 Support italiano +41 061 827 9473

Tel: +41 61 827 9494 Website: www.oki.ch

#### Oki Data Americas Inc.(United States • États-Unis)

2000 Bishops Gate Blvd. Mt. Laurel, NJ 08054 USA

Tel: 1-800-654-3282 Fax: 1-856-222-5247 http://WWW.OKIPRINTINGSOLUTIONS.COM http://my.okidata.com

#### Oki Data Americas Inc.(Canada • Canadá)

4140B Sladeview Crescent Unit 7 & 8 Mississauga, Ontario Canada L5L 6A1

Tél: 1-905-608-5000 Téléc: 1-905-608-5040 http://WWW.OKIPRINTINGSOLUTIONS.COM

#### Oki Data Americas Inc.(América Latina (OTRO))

2000 Bishops Gate Blvd. Mt. Laurel, NJ 08054 USA Tel (Español): 1-856-222-7496 1-856-222-5276 Fax: 1-856-222-5260 Email: LASatisfaction@okidata.com

### Oki Data de Mexico, S.A. de C.V.

Mariano Escobedo #748, Piso 8 Col. Nueva Anzures C.P. 11590, México, D.F.

Tel: 52-555-263-8780 Fax: 52-555-250-3501 http://WWW.OKIPRINTINGSOLUTIONS.COM

### Oki Data do Brasil Informática Ltda.

Av. Alfredo Egídio de Souza Aranha, 100 - 5º Andar - Bloco C Chácara Santo Antonio - São Paulo, SP - Brasil CEP: 04726-170 Tel: 55-11-3543-5500 Fax: 55-11-3444-3501

email: okidata@okidata.com.br HTTP://www.okiprintingsolutions.com

#### Argentina/Chile/Paraguay/Perú/ Uruguay Oki Data Americas, Inc.

Sucursal Argentina Ugarte 3610 Piso 4°(1605) Olivos Buenos Aires, Argentina

TEL: +54 11 5288 7500 Fax: +54 11 5288 7599

### Colombia/Ecuador/Venezuela/ Centroamérica y Caribe Oki Data Americas, Inc.

Sucursal Colombia Carrera 13 #97-51, Oficina 101 Bogotá Colombia

TEL: +57 1 704 5159

#### Oki Data (Singapore) Pte. Ltd.

438A Alexandra Road #02-11/12, Lobby 3, Alexandra Technopark Singapore(119967)

Tel: (65) 6221 3722 Fax: (65) 6594 0609 http://www.okidata.com.sg

#### Oki Systems (Thailand) Ltd.

1168/81-82 Lumpini Tower, 27th Floor Rama IV Road Tungmahamek, Sathorn Bangkok 10120

Tel: (662) 679 9235 Fax: (662) 679 9243/245 http://www.okisysthai.com

### Oki Data(Australia) Pty Ltd.

Level1 67 Epping Road, Macquarie Park

NSW 2113, Australia

Tel: +61 2 8071 0000 (Support Tel: 1800 807 472) Fax: +61 2 8071 0010 http://www.oki.com.au

### OKI Data New Zealand

8 Antares Place Rosedale, Auckland, 0632 New Zealand

Tel: (64) 9 477 0500 Fax: (64) 9 477 0549 http://www.oki.co.nz/

### Oki Data(S) P Ltd. Malaysia Rep Office

Suite 21.03, 21st Floor Menara IGB, Mid Valley City, Lingkaran Syed Pura 59200, Kuala Lumpur, Malaysia

Tel: (60) 3 2287 1177 Fax: (60) 3 2287 1166

Printed in China 6LK46115000 ES9466 MFP/ES9476 MFP

|                                    | • | • | • | • | • | • | • | • | • | • | • | • | • | • | ٠ | • | • | • | • | • | • | • | ٠ | • |
|------------------------------------|---|---|---|---|---|---|---|---|---|---|---|---|---|---|---|---|---|---|---|---|---|---|---|---|
|                                    | • | • | • | • | • | • | • | • | • | • | • | • | • | • | • | • | • | • | • | • | • | • | • | • |
|                                    | • | • | • | • | • | • | • | • | • | • | • | • | • | • | ٠ | • |   |   | • | • | • | ۰ | • | • |
| Oki Data Corporation               | • | • | • | • | • |   | • |   | • |   |   | • |   | • | ٠ |   |   |   | • |   |   | • | • | • |
| 4-11-22 Shibaura, Minato-ku, Tokyo |   | • | • | • | • | • | • | • | • | • |   | • | • | • | ٠ | • | ٠ |   | • | • | • | ٠ | • | • |
| 108-8551, Japan                    |   | • | • | • | • | • | • | • | • | • |   | • | • | • | • | • |   | • | • | • | • | • | • | • |
|                                    |   | • |   | • |   |   |   |   | • | • |   | • |   | • | • | • |   |   | • |   |   | • | • | • |
|                                    | • | • | ٠ | • | ٠ | • | • | • | • |   |   | • | • |   |   |   |   |   |   |   |   |   | • | • |
| www.oki.com/printing/              | • | • | • | • | • | • | • | • | • | • |   | • | • |   | • |   | • |   | • | • | • | • |   | • |
|                                    |   |   |   |   |   |   |   |   | • |   |   | • |   |   |   |   |   |   |   |   |   |   |   |   |
|                                    |   |   | • | • | • | • | • |   | • | • |   |   | • | • |   |   |   |   | • |   |   | • |   |   |
|                                    | ٠ | • |   | • |   |   | • |   |   |   |   | • |   |   | ٠ |   |   |   |   |   |   |   |   | • |
|                                    |   |   |   |   |   |   |   |   |   |   |   |   |   |   |   |   |   |   |   |   |   |   |   |   |